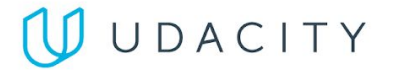

#### **Google Analytics**

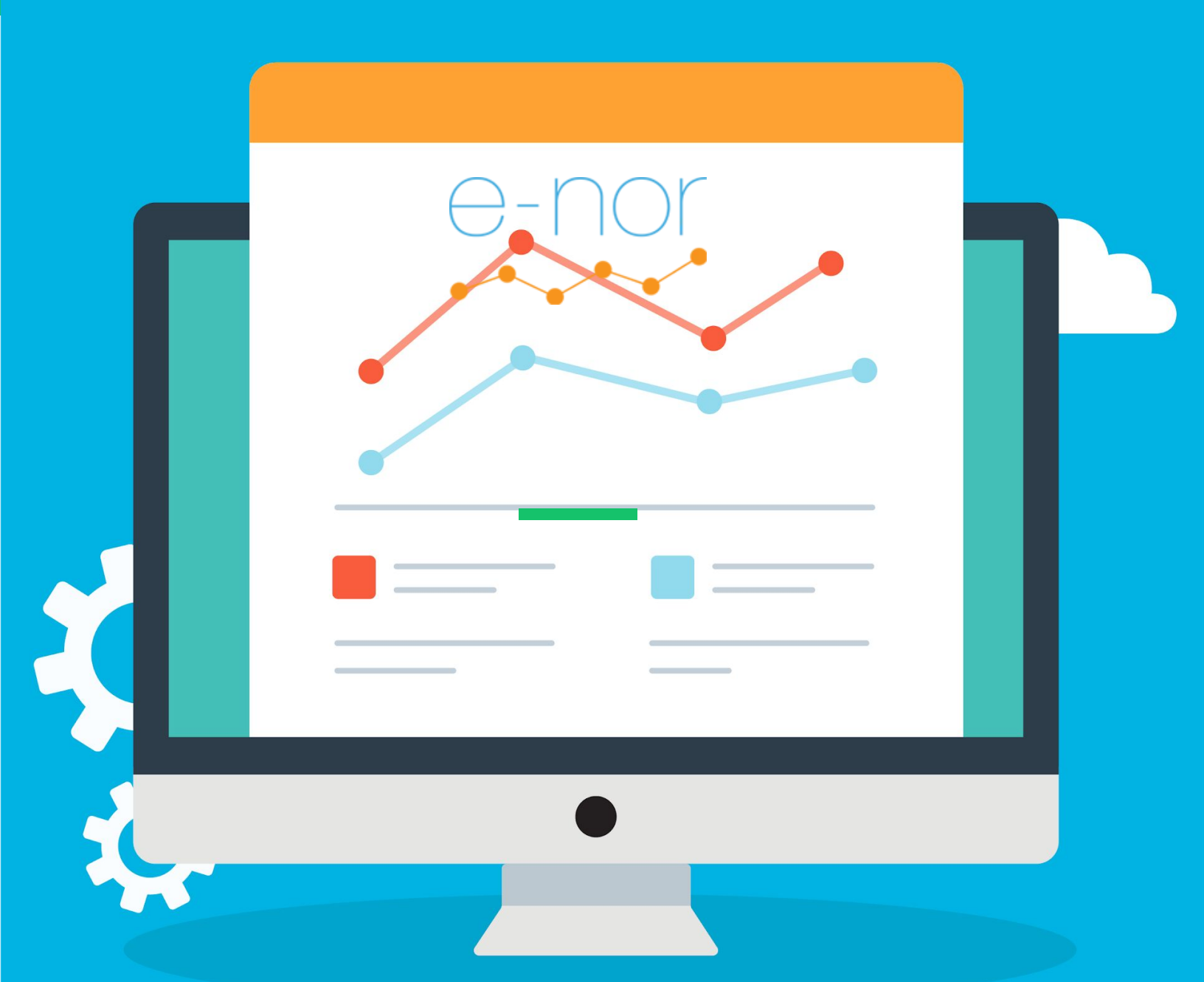

#### Project: Navigating, Reports, & Dashboards

 $\bigcup$ 

## Part One: Primary Views & Filters

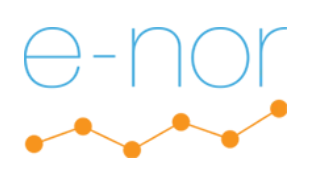

#### Best Practice Check: Three Primary Views

For this project, I am using the Google Merchandise Store Demo Account. The three views are as follows:

- 1 Master View Production
- 2 Test View Test
- 3 Raw Data View Unfiltered

| All Favorites Recents                                    | Q Search                    | Visit Platform Home |
|----------------------------------------------------------|-----------------------------|---------------------|
| ·                                                        | All accounts                |                     |
| Analytics Accounts Properties & Apps                     | Views                       |                     |
| Demo Account<br>54516992Google Merchand<br>UA-54516992-1 | 1 Master View<br>92320289   |                     |
| GTM Testing<br>140388615                                 | 2 Test View<br>92324711     |                     |
| Laura's Websites<br>109231561                            | 3 Raw Data View<br>90822334 | \$                  |
|                                                          |                             |                     |
|                                                          |                             |                     |
|                                                          |                             |                     |
|                                                          |                             |                     |
|                                                          |                             |                     |

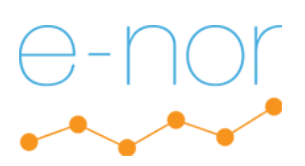

### **2. Best Practice Check:** Filtering Internal Traffic (1 of 2)

Since I am using the Google Merchandise Store Demo Account, I do not have authorization to filter internal traffic, so I am including a screenschot of where I would create this filter.

On the next page, I will include a filter from a website I manage that has removed internal traffic and hostname spam to properly demonstrate my knowledge.

We navigate to Admin Panel  $\rightarrow$  Filters  $\rightarrow$  Add Filter (option is removed for demo account)

| .1   | Analytics | 1      | l accounts > Google Merchandise St<br>Master View - | Q Tr          | y se | earching "Pageviews in last 30 days  | "                         |          | ب | :: | ? | • |  |
|------|-----------|--------|-----------------------------------------------------|---------------|------|--------------------------------------|---------------------------|----------|---|----|---|---|--|
| A    | ADMI      | N      | USER                                                |               |      |                                      |                           |          |   |    |   |   |  |
|      |           | View   | + Create View                                       |               |      |                                      |                           |          |   |    |   |   |  |
| • 🕓  |           | 1 Mast | er View                                             |               |      |                                      |                           | Q Search |   |    |   |   |  |
| •    | +         |        | View Settings                                       | Rank          | Ŧ    | Filter Name                          | Filter Type               |          |   |    |   |   |  |
| + 5+ |           |        | Coolo                                               | 1             |      | Rename AdWords Campaigns             | Search and Replace        |          |   |    |   |   |  |
|      |           | _      | ooals                                               | 2             |      | Include Hostname                     | Include                   |          |   |    |   |   |  |
|      |           | Y      | Filters                                             |               |      |                                      |                           |          |   |    |   |   |  |
|      |           | 1      | Ecommerce Settings                                  |               |      |                                      |                           |          |   |    |   |   |  |
|      |           | Dd     | Calculated Metrics BETA                             |               |      |                                      |                           |          |   |    |   |   |  |
|      |           | PERS   | ONAL TOOLS & ASSETS                                 |               |      |                                      |                           |          |   |    |   |   |  |
|      |           | ≡l≡    | Segments                                            |               |      |                                      |                           |          |   |    |   |   |  |
| Q    |           | Ţ      | Annotations                                         |               |      |                                      |                           |          |   |    |   |   |  |
| \$   |           | da     | Attribution Models                                  |               |      |                                      |                           |          |   |    |   |   |  |
| >    |           |        |                                                     | © 2019 Google | A    | nalytics home   Terms of Service   P | rivacy Policy   Send feed | back     |   |    |   |   |  |

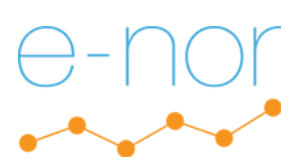

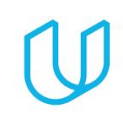

### **2. Best Practice Check:** Filtering Internal Traffic (2 of 2)

#### Please see below for successfully filtered Home IP Address Traffic.

| All accounts > You Can Lear<br>All Web Site Dat | a How to<br>A ▼ Q Try searching "Pageviews in last 30 days"                                                                                                    | 📌 # 0 E 🚺                                                                                                    |
|-------------------------------------------------|----------------------------------------------------------------------------------------------------|----------------------------------------------------------------------------------------------------|
| ADMIN USER                                      |                                                                                                    |                                                                                                    |
| View + Create View All Web Site Data            | + ADD FILTER Assign Filter Order                                                                                                    |                                                                                                    |
| ← View Settings                                 | Rank     Filter Name     Filter Type                                                                                                    |                                                                                                    |
| User Management                                 | Admin france Exclude                                                                                                    | remove                                                                                                    |
| Goals                                           | 3 Exclude bostname spam Exclude                                                                                                    | remove                                                                                                    |
| Content Grouping                                | 4 Exclude Hostname Spam 2 Exclude                                                                                                    | remove                                                                                                    |
| <b>Filters</b>                                  |                                                                                                    |                                                                                                    |
| Channel Settings                                |                                                                                                    |                                                                                                    |
| Ecommerce Settings                              |                                                                                                    |                                                                                                    |
| Dd Calculated Metrics BETA                      |                                                                                                    |                                                                                                    |
|                                                 |                                                                                                    |                                                                                                    |
| N USER                                          |                                                                                                    |                                                                                                    |
| View + Create View                              |                                                                                                    |                                                                                                    |
| All Web Site Data                               | Edit Filter                                                                                                    |                                                                                                    |
| View Settings                                   | Filter Information Filter Name                                                                                                    |                                                                                                    |
| User Management                                 | Home IP Address                                                                                                    |                                                                                                    |
|                                                 | Filter Type                                                                                                    |                                                                                                    |
| Goals                                           | Predefined Custom                                                                                                    |                                                                                                    |
| Content Grouping                                | Exclude $\checkmark$ traffic from the IP addresses $\checkmark$ that are equal to $\checkmark$                                                                                                    |                                                                                                    |
| <b>Filters</b>                                  | IP address                                                                                                    |                                                                                                    |
| Channel Settings                                | 75.9.92.97                                                                                                    |                                                                                                    |
| Ecommerce Settings                              | Filter Verification 🕜                                                                                                    |                                                                                                    |
| Dd Calculated Metrics BETA                      | Analytics cannot provide a preview for this filter: previews for advanced filters and location-based filters supported at this time.                                                                                                    | (e.g, IP address, Country) are not                                                                                                    |
|                                                 | All accounts > You Can Learn<br>All Web Site Data<br>ADMIN USER<br>View - Create View<br>All Web Site Data<br>View Settings<br>Content Grouping<br>Filters<br>Channel Settings<br>Calculated Metrics BETA<br>View Settings<br>View Settings<br>Content Grouping<br>View Settings<br>Content Grouping<br>Filters<br>Content Grouping<br>Filters<br>Content Grouping<br>Filters<br>Content Grouping<br>Filters<br>Content Grouping<br>Filters<br>Content Grouping<br>Content Grouping | ADMIN USER     Ver < Content Grouping     Ver Settings     Content Grouping     Ver Settings     Content Grouping     Edit Filter     Pitters     Content Grouping     Edit Filter     Filter Name     Pitters     Content Grouping     Edit Filter     Filter Size     Content Grouping     Edit Filter     Filter Type     Edits Content Grouping     Edit Filter     Filter Type     Image: Content Grouping     Edit Filter     Filter Type     Image: Content Grouping     Edit Filter     Filter Type     Image: Content Grouping     Edit Filter Information     Filter Type   Predefied   Content Grouping   Image: Content Grouping   Image: Content Grouping   Image: Content Grouping   Image: Content Grouping   Image: Content Grouping   Image: Content Grouping   Image: Content Grouping   Image: Content Grouping   Image: Content Grouping   Image: Content Grouping   Image: Content Grouping   Image: Content Grouping   Image: Content Grouping   Image: Content Group |

 $\bigcup$ 

# Data Exploration

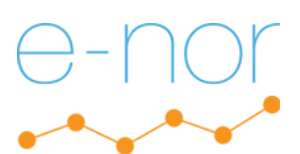

#### Standard Display - Audience (1 of 3)

From the Audience Overview Report, select a three month time period you would like to explore. Which week had the most visitors, and which week had the fewest visitors to your site?

Here is an overview of the Jan 1, 2019 – Mar 31, 2019 period broken down by week. The following pages show close ups of the weeks with most and least visitors. The first and last segments have been eliminated because they are not full weeks.

| .ıl  | Analytics 1 Ma                 | ounts > Google Merchandise St<br>Aster View ▼ | 🌲 📰 🛛 : 👰                                    |
|------|--------------------------------|-----------------------------------------------|----------------------------------------------|
| A    | Home                           | Audience Overview 🦻                           | 🗃 SAVE 🕁 EXPORT < SHARE 🏾 🏹 INSIGHTS         |
| REPO | Customization                  | All Users<br>100.00% Users + Add Segment      | Jan 1, 2019 - Mar 31, 2019 👻                 |
| • 🕓  | Realtime                       | Overview                                      |                                              |
| • •  | Audience                       | Users VS. Select a metric                     | Hourly Day Week Month                        |
|      | Overview                       |                                               |                                              |
|      | Active Users                   | 15,000                                        |                                              |
|      | Lifetime Value <sup>BETA</sup> |                                               | Mar 17, 2019 - Mar 23, 2019<br>Users: 13,663 |
|      | Cohort Analysis<br>BETA        | 10,000                                        |                                              |
|      | Audiences                      | 5,000                                         |                                              |
|      | User Explorer                  |                                               | •                                            |
|      | Demographics                   | February 2019                                 | March 2019                                   |
|      | Interests                      |                                               | New Visitor Returning Visitor                |
|      | ▶ Geo                          | Users New Users                               |                                              |
|      | ▶ Behavior                     | 139,333                                       | 19.5%                                        |
| \$   |                                | Sessions Number of Sessions per User          |                                              |

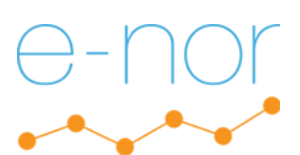

#### Standard Display - Audience (2 of 3)

From the Audience Overview Report, select a three month time period you would like to explore. Which week had the most visitors, and which week had the fewest visitors to your site?

Close-up of most visitors screenshot. The week with the most visitors from Jan 1, 2019 – Mar 31, 2019 was Mar 17 – Mar 23 with 13,663 visitors. The weeks before and after were a close second and third.

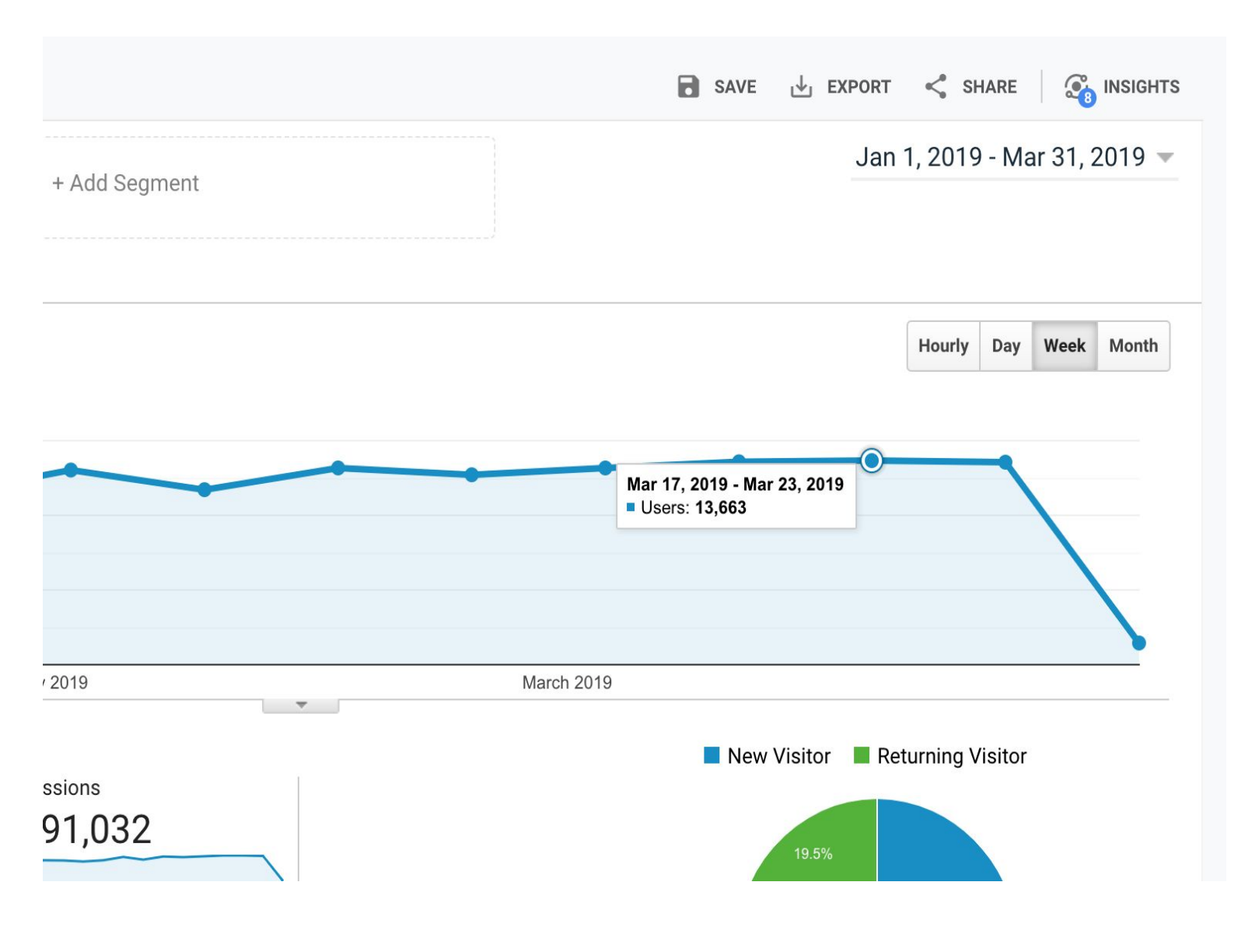

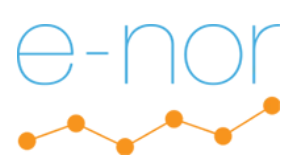

#### Standard Display - Audience (3 of 3)

From the Audience Overview Report, select a three month time period you would like to explore. Which week had the most visitors, and which week had the fewest visitors to your site?

Close-up of fewest visitors screenshot. The week with the fewest visitors from Jan 1, 2019 – Mar 31, 2019 was Jan 20 – Jan 26 with 10,774 visitors.

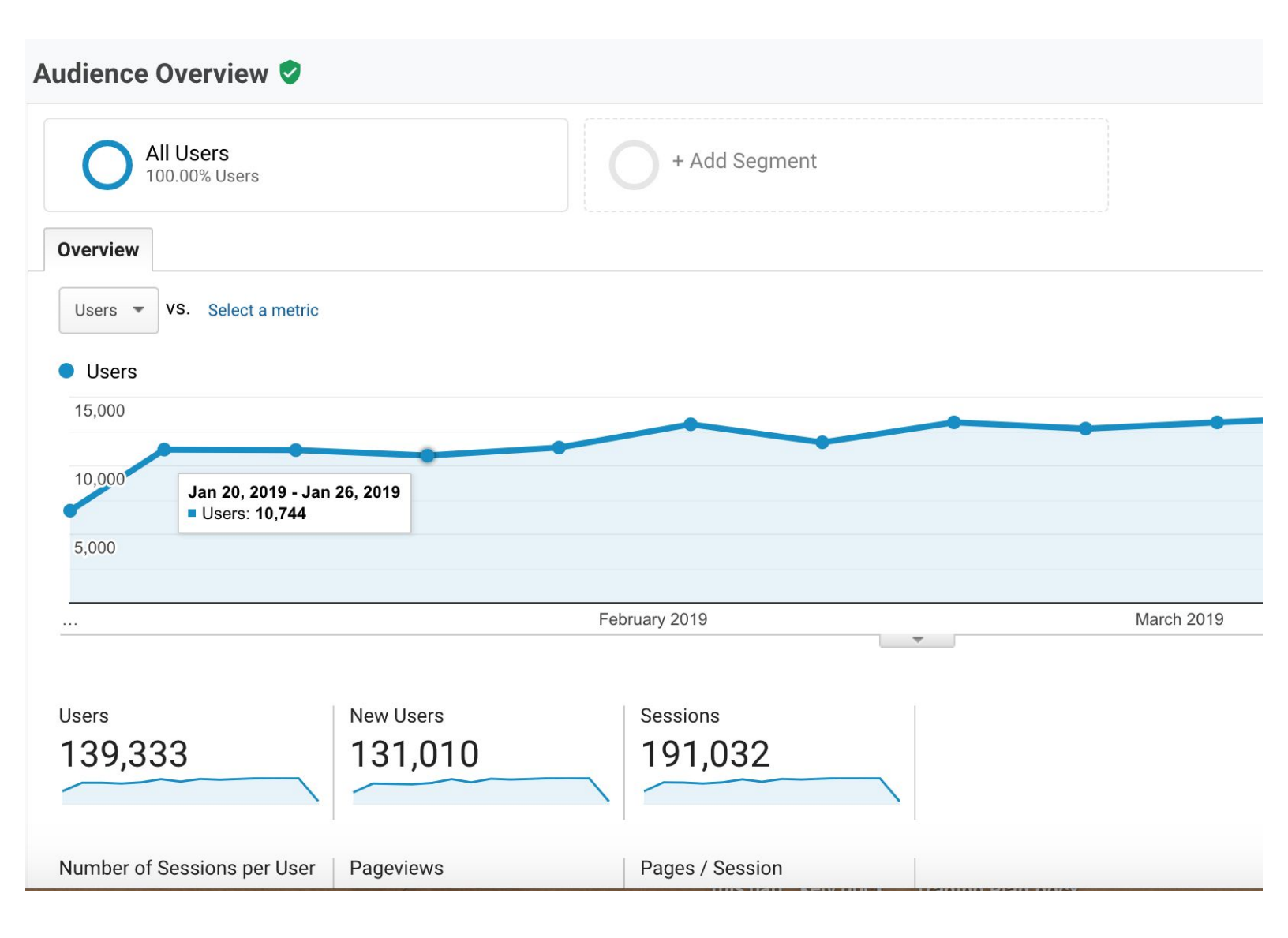

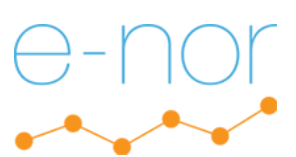

## $\bigcup$

#### Standard Display - Audience

## Do you have any ideas why certain trends are associated with these specific weeks?

Retail sales are traditionally slower in late January, so a drop in revenue is to be expected. By resegmenting the data according to month instead of week, we can see a slight monthly increase from January to February and from February to March for 2019.

If we wanted to further confirm this trend, we could look at data from additional years from this three month time period (Jan 1 -Mar 31).

| Audience Overview 🕏               |               | 🖬 SAVE 🕁 EXPORT < SHARE 🏼 🏹 INSIGHTS |
|-----------------------------------|---------------|--------------------------------------|
| All Users<br>100.00% Users        | + Add Segment | Jan 1, 2019 - Mar 31, 2019 👻         |
| Overview                          |               |                                      |
| Users <b>vs</b> . Select a metric |               | Hourly Day Week Month                |
| • Users                           |               |                                      |
| 60,000                            |               |                                      |
| 40,000                            |               |                                      |
| 20,000                            |               |                                      |
|                                   | February 2019 | Marc                                 |
|                                   |               | New Visitor Returning Visitor        |
| 139,333 New Users                 | 10 191,032    | 19.5%                                |

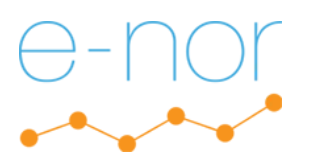

Note: Size of this page can be increased to see more detail, as with other pages in this report.

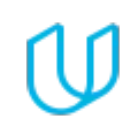

#### Standard Display: Acquisition (1 of 3)

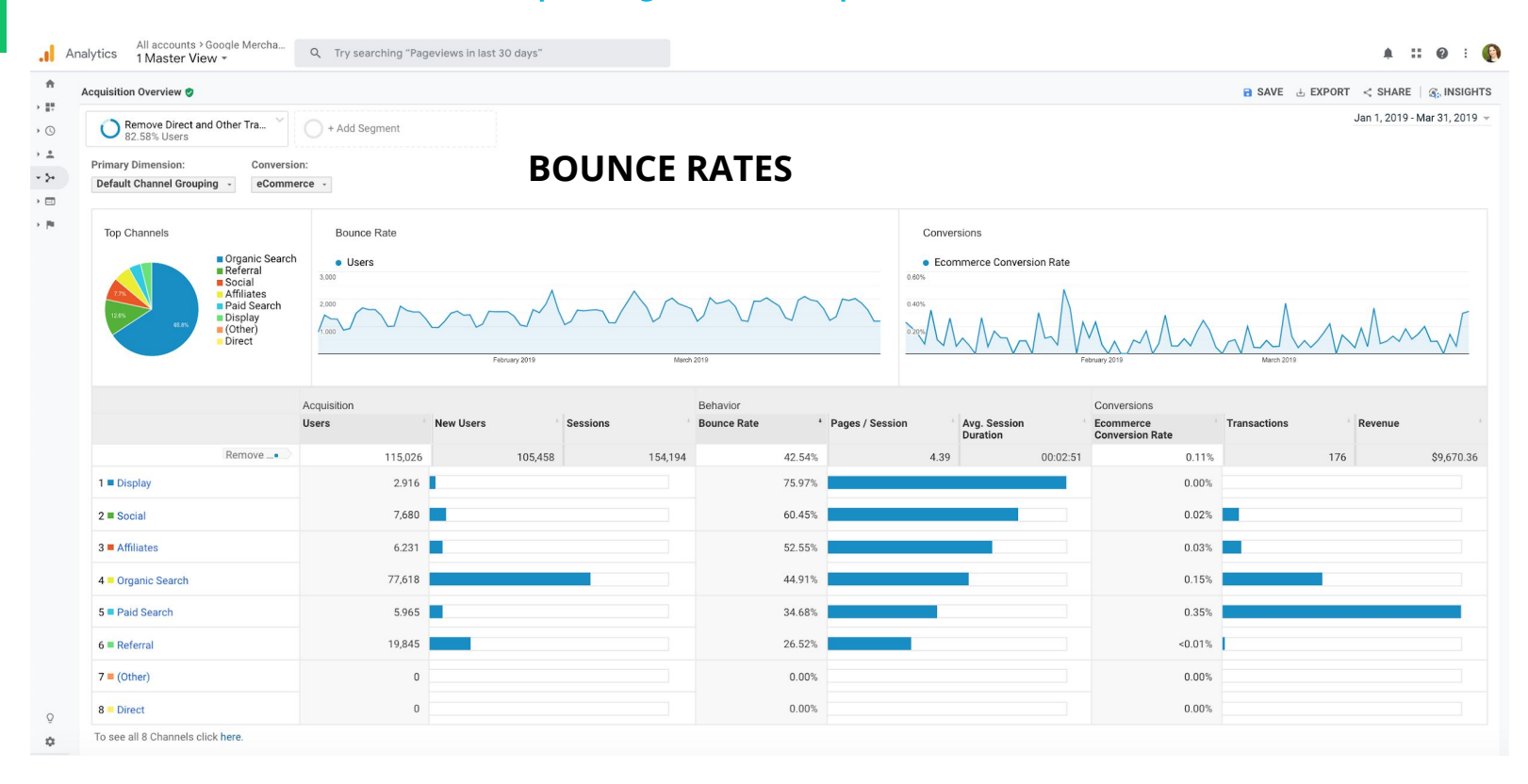

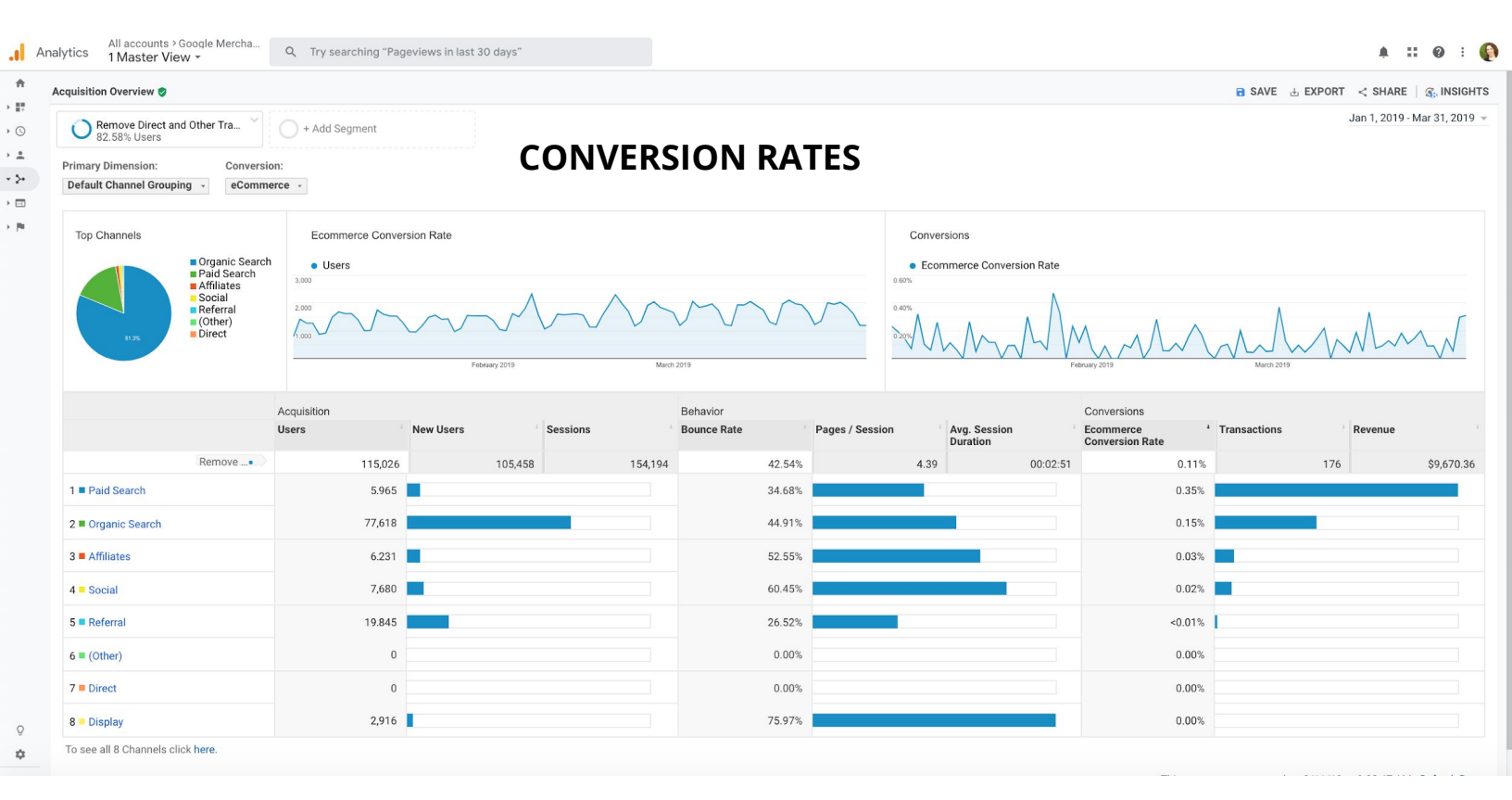

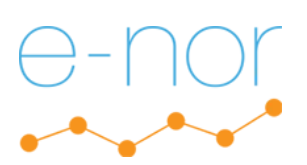

#### Standard Display: Acquisition (2 of 3)

The previous page shows two reports: the highest to lowest bounce rates and the highest to lowest eCommerce conversion rates from Jan 1 – Mar 31, 2019.

*Note about the filter:* The most efficient way to filter out Direct and Other traffic seemed to be to create a filter that addressed both of them; otherwise, the report will segment them out separately, which is not what we wanted. I was initially surprised to find that they are still listed in the pie chart but confirmed the traffic was filtered properly because the numbers show 0 with the channels list, and the pie chart does not display them (though the color of Direct is close to Affiliates).

Based on my experience, the results for both bounce rates and eCommerce Conversion Rates are not surprising.

#### **Bounce Rate Analysis**

The channel with the highest bounce rate was "Display". Since these ads are not targeted, we expect a fair amount of traffic that isn't from motivated buyers. That said, it is interesting that there is the lowest bounce rate from referral traffic, so we would likely want to investigate which traffic sources are bringing us traffic with engaged users and perhaps consider ways to further build and solidify successful partnerships.

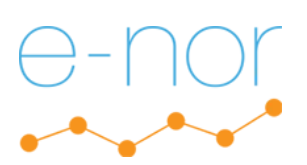

#### Standard Display: Acquisition (3 of 3)

#### eCommerce Conversion Rate Analysis

The channel with the highest eCommerce Conversion Rate was paid traffic. This is a good thing because it means that our targeted traffic that we are paying for is working more effectively than the other types of traffic.

We would have to drill down further to find out which ads are performing best. Once we can isolate that information, we can perform an additional analyses to see if there is a cost benefit in a larger spend for the top performing paid traffic sources.

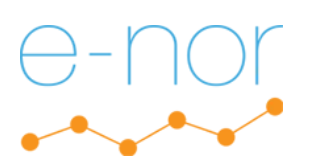

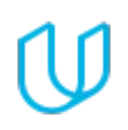

#### Percentage Display: Conversion

During the three month period you've selected, which Product Category contributed the highest number of unique purchases for New Users and which Product Category was responsible for the largest percentage of revenue for New Users? (Screenshot(s) only; no elaboration required.)

| Analyti     | CS All accounts > Google Merchandi    | se Q Try searching '                              | Pageviews in last 30 days                 | <b>9</b>                             |                                                     |                                       |                                             |                                                    | . <u>::</u> @ : 🜘                        |
|-------------|---------------------------------------|---------------------------------------------------|-------------------------------------------|--------------------------------------|-----------------------------------------------------|---------------------------------------|---------------------------------------------|----------------------------------------------------|------------------------------------------|
| A Prode     | uct Performance 🥏                     |                                                   |                                           |                                      |                                                     |                                       | SAVE                                        | 🗄 EXPORT < SHARE                                   | 🖌 EDIT 🛛 🏽 🖓 INSIGHTS                    |
| © (         | > New Users<br>53.31% Product Revenue | Add Segmer                                        | ıt                                        |                                      |                                                     |                                       |                                             | Jan 1                                              | 2019 - Mar 31, 2019 👻                    |
| Expl        | orer                                  |                                                   |                                           |                                      |                                                     |                                       |                                             |                                                    |                                          |
| Sum         | mary Shopping Behavior                |                                                   |                                           |                                      |                                                     |                                       |                                             |                                                    |                                          |
| Pro         | oduct Revenue 👻 VS. Select a metric   |                                                   |                                           |                                      |                                                     |                                       |                                             | Day                                                | Week Month 🗹 🕄                           |
| P • F \$600 | roduct Revenue                        |                                                   |                                           |                                      |                                                     |                                       |                                             |                                                    |                                          |
| \$400       | .00                                   | ^                                                 | N N                                       |                                      | ٨                                                   | $\wedge$                              |                                             |                                                    |                                          |
| \$200       |                                       | $\sim$                                            | February 2019                             | $\wedge$                             |                                                     | March 2019                            | $\sim$                                      | $\sim$                                             | $\sim$                                   |
| Prima       | ry Dimension: Product Product SKU Pr  | oduct Category (Enhanced Ecomm                    | erce) Product Brand                       |                                      |                                                     |                                       | _                                           | Q advance                                          |                                          |
|             |                                       | Sales Performance                                 |                                           |                                      |                                                     |                                       |                                             | Shopping Behavior                                  |                                          |
| Pro         | duct Category (Enhanced Ecommerce)    | Product Revenue 💿 🔸                               | Unique Purchases 0                        | Quantity 🤊                           | Avg. Price 💿                                        | Avg. QTY 💿                            | Product Refund Amount                       | Cart-to-Detail Rate 💿                              | Buy-to-Detail Rate 💿                     |
| Ne          | w Users                               | \$6,603.10<br>% of Total: 53.31%<br>(\$12,386.91) | <b>351</b><br>% of Total: 60.31%<br>(582) | 689<br>% of Total: 65.00%<br>(1,060) | <b>\$9.58</b><br>Avg for View: \$11.69<br>(-17.99%) | 1.96<br>Avg for View: 1.82<br>(7.78%) | <b>\$0.00</b><br>% of Total: 0.00% (\$0.00) | <b>17.01%</b><br>Avg for View: 21.85%<br>(-22.13%) | 0.50%<br>Avg for View: 0.50%<br>(-0.05%) |
| 1. 7        | Apparel                               | \$3,975.80(60.21%)                                | <b>158</b> (45.01%)                       | <b>168</b> (24.38%)                  | \$23.67                                             | 1.06                                  | \$0.00 (0.00%)                              | 0.00%                                              | 0.00%                                    |
| 2. 1        | Drinkware                             | \$558.71 (8.46%)                                  | 26 (7.41%)                                | 29 (4.21%)                           | \$19.27                                             | 1.12                                  | \$0.00 (0.00%)                              | 0.00%                                              | 0.00%                                    |
| 3. 1        | Writing Instruments                   | \$517.27 (7.83%)                                  | 16 (4.56%)                                | <b>173</b> (25.11%)                  | \$2.99                                              | 10.81                                 | \$0.00 (0.00%)                              | 0.00%                                              | 0.00%                                    |
| 4. 1        | Bags                                  | \$392.87 (5.95%)                                  | <b>12</b> (3.42%)                         | 13 (1.89%)                           | \$30.22                                             | 1.08                                  | \$0.00 (0.00%)                              | 0.00%                                              | 0.00%                                    |
| 5. /        | Accessories                           | \$330.54 (5.01%)                                  | <b>42</b> (11.97%)                        | <b>46</b> (6.68%)                    | \$7.19                                              | 1.10                                  | \$0.00 (0.00%)                              | 0.00%                                              | 0.00%                                    |
| >           |                                       | AATE 10 /4 470-1                                  | 47(10.000)                                | 76/11 0001                           | 60 CD                                               | 1 / 0                                 | 0000 (0 00%)                                | 0.00%                                              | 0.00%                                    |

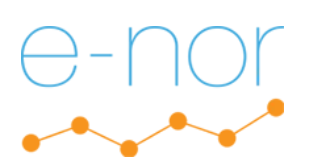

#### Comparison Display: Behavior (1 of 3)

For traffic from All Users between the start and end of your three month period, please provide a comparison report showing Site Speed Page timings for our top ten pages (based on pageviews) and identify any potential troublespots.

| ite Speed Page Timings 🥝                                                                                                    |                                                                                             | 🖬 SAVE 🗄 EX                                                                                                    | (PORT < SHARE   3; INSIG                                                                                                    |
|----------------------------------------------------------------------------------------------------|---------------------------------------------------------------------------------------------|----------------------------------------------------------------------------------------------------|----------------------------------------------------------------------------------------------------|
| All Users + Add Segment                                                                                                    |                                                                                             |                                                                                                    | Jan 1, 2019 - Mar 31, 20                                                                                                    |
| Explorer Distribution Map Overlay                                                                                                    |                                                                                             |                                                                                                    |                                                                                                    |
| Site Usage Technical DOM Timings                                                                                                    |                                                                                             |                                                                                                    |                                                                                                    |
| Avg. Page Load Time (sec) - vs. Select a metric                                                                                                    |                                                                                             |                                                                                                    | Day Week Month                                                                                                    |
| • Avg Page Load Time (sec)                                                                                                    |                                                                                             |                                                                                                    |                                                                                                    |
|                                                                                                    |                                                                                             |                                                                                                    |                                                                                                    |
|                                                                                                    | $\sim$                                                                                      | $\wedge$ $\wedge$ .                                                                                                    |                                                                                                    |
|                                                                                                    |                                                                                             |                                                                                                    |                                                                                                    |
| Pebnary 2019                                                                                                    | March 2019                                                                                  |                                                                                                    |                                                                                                    |
|                                                                                                    |                                                                                             |                                                                                                    |                                                                                                    |
| Drimony Dimensiony Dens Dans Title Content Comping name Other                                                                                                    |                                                                                             |                                                                                                    |                                                                                                    |
| Primary Dimension: Page Page Title Content Grouping: none Other                                                                                                    |                                                                                             |                                                                                                    | Q advanced Ⅲ 飞                                                                                                    |
| Primary Dimension: Page Page Title Content Grouping: none* Other*<br>Secondary dimension - Sort Type: Default -                                                                                                    |                                                                                             |                                                                                                    | advanced      ≣      z                                                                                                    |
| Primary Dimension: Page Page Title Content Grouping: none* Other* Secondary dimension - Sort Type: Default - Page Page                                                                                                    |                                                                                             | Pageviews +                                                                                                    | Q     advanced     Ⅲ< ≥                                                                                                    |
| Primary Dimension: Page Page Title Content Grouping: none Other<br>Secondary dimension - Sort Type: Default -<br>Page                                                                                                    |                                                                                             | (Pageviews ♦) ↓<br>871,543<br>% of Total: 100.00% (871,543)                                                                                                    | Avg. Page Load Time (sec)<br>(compared to site average)<br>Avg for View: 3.98 (0                                                                                                    |
| Primary Dimension: Page Page Title Content Grouping: none Other* Secondary dimension - Sort Type: Default - Page 1. /nome                                                                                                    | ø                                                                                           | Pageviews \$) +<br>871,543<br>% of Total: 100.00% (871,543)<br>161,375                                                                                                    | Avg. Page Load Time (sec)<br>(compared to site averag<br>Avg for View: 3.98 (0<br>22.64%                                                                                                    |
| Primary Dimension: Page Page Title Content Grouping: none Other -<br>Secondary dimension - Sort Type: Default - Page  . /nome . /basket.html                                                                                                    | 8<br>8                                                                                      | (Pageviews €) ↓<br>871,543<br>% of Total: 100,00% (871,543)<br>161,375<br>48,989                                                                                                    | Avg. Page Load Time (sec<br>(compared to site averag<br>Avg for View: 3.98 (0<br>22.64%                                                                                                    |
| Primary Dimension: Page Page Title Content Grouping: none Other-<br>Secondary dimension - Sort Type: Default - Page   . Anome . Anome .                                                                                             | 8<br>8<br>8                                                                                 | Pageviews                                                                                                    | Avg. Page Load Time (sec<br>(compared to site averag<br>Avg for View: 3.98 (f<br>22.64%<br>-32.75%<br>-13.02%                                                                                                    |
| Primary Dimension: Page Page Title Content Grouping: none Other -<br>Secondary dimension - Sort Type: Default - Page I. /nome 2. basket.html 3. /google+redesign/bags 4. /google+redesign/shop+by+brand/youtube                                                                                                    | 8<br>8<br>8<br>8<br>8                                                                       | Pageviews ¢ +<br>871,543<br>% of Total: 100.00% (871,543)<br>161,375<br>48,989<br>33,964<br>30,942                                                                                                    | Q     advanced     Im     R       Avg. Page Load Time (sec<br>(compared to site averag)       Avg for View: 3.98 (f       -32.75%       -13.02%                                                                                                    |
| Primary Dimension: Page Page Title Content Grouping: none Other<br>Secondary dimension - Sort Type: Default -<br>Page<br>1. /home<br>2. /basket.html<br>3. /google+redeslgn/bags<br>4. /google+redeslgn/bags<br>5. /signin.html                                                                                                    | 8<br>8<br>8<br>8<br>8<br>8<br>8<br>8<br>8<br>8<br>8<br>8<br>8<br>8<br>8<br>8<br>8<br>8<br>8 | Pageviews<br>* 671,543<br>% of Total: 100.00% (871,543)<br>161,375<br>48,989<br>33,964<br>30,942<br>29,370                                                                                               | Q         advanced         Im         3:           Avg. Page Load Time (sec.         (compared to site average)         2:         6:           Avg for View: 3:98 (f         2:         6:4%         -3:         7:5%         -1:3:02%         3:4           -49:34%         -49:34%         -49:34%         -49:34%         -49:34%         -49:34%         -49:34%         -49:34%         -49:34%         -49:34%         -49:34%         -49:34%         -49:34%         -49:34%         -49:34%         -49:34%         -49:34%         -49:34%         -49:34%         -49:34%         -49:34%         -49:34%         -49:34%         -49:34%         -49:34%         -49:34%         -49:34%         -49:34%         -49:34%         -49:34%         -49:34%         -49:34%         -49:34%         -49:34%         -49:34%         -49:34%         -49:34%         -49:34%         -49:34%         -49:34%         -49:34%         -49:34%         -49:34%         -49:34%         -49:34%         -49:34%         -49:34%         -49:34%         -49:34%         -49:34%         -49:34%         -49:34%         -49:34%         -49:34%         -49:34%         -49:34%         -49:34%         -49:34%         -49:34%         -49:34%         -49:34%         -49:34%         -49:34%         -49:34%< |
| Primary Dimension: Page Page Title Content Grouping: none Other<br>Secondary dimension - Sort Type: Default -<br>Page<br>1. /nome<br>2. /basket.html<br>3. /google+redesign/bags<br>4. /google+redesign/shop+by+brand/youtube<br>5. /sjoini.html<br>6. /google+redesign/aparel/mens/mens+warm+gear                                                                                                    | 8<br>8<br>8<br>8<br>8<br>8<br>8<br>8<br>8<br>8<br>8<br>8<br>8                               | Pageviews \$4<br>871,543<br>% of Total: 100.00% (871,543)<br>161,375<br>48,989<br>33,964<br>30,942<br>28,370<br>28,370                                                                                   | Q         advanced         Im         3:           Avg. Page Load Time (sec.         (compared to site average)         2:         6:           Avg for View: 3:98 (to         2:         6:         2:         6:           -32.75%         -1:         3:02%         3:         3:         4:         -49:34%         3:         3:         4:         -4:         -1:         7:         5:         3:         -1:         7:         3:         4:         -4:         -1:         7:         3:         4:         -4:         -4:         -4:         -4:         -4:         -4:         -4:         -4:         -4:         -4:         -4:         -4:         -4:         -4:         -4:         -4:         -4:         -4:         -4:         -4:         -4:         -4:         -4:         -4:         -4:         -4:         -4:         -4:         -4:         -4:         -4:         -4:         -4:         -4:         -4:         -4:         -4:         -4:         -4:         -4:         -4:         -4:         -4:         -4:         -4:         -4:         -4:         -4:         -4:         -4:         -4:         -4:         -4:         -4:         -                                                                                                    |
| Primary Dimension: Page Page Title Content Grouping: none Other<br>Secondary dimension - Sort Type: Default -<br>Page                                                                                                    | 8<br>8<br>8<br>8<br>8<br>8<br>8<br>8<br>8<br>8<br>8<br>8<br>8<br>8<br>8<br>8                | Pageviews € ↓<br>871,543<br>% of Total: 100,00% (871,543)<br>161,375<br>48,989<br>33,964<br>30,942<br>29,370<br>26,740<br>26,740<br>25,071                                                               | Avg. Page Load Time (sec)<br>(compared to site average<br>Avg for View: 3.98 (0           Avg. for View: 3.98 (0           -32.75%           -13.02%           -49.34%           -12.79%           17.84%                                                                                                    |
| Primary Dimension: Page Page Title Content Grouping: none Other<br>Secondary dimension - Sort Type: Default - Page Page Age Age Age Age Age Age Age Age Age A                                                                                                    | 8<br>8<br>8<br>8<br>8<br>8<br>8<br>8<br>8<br>8<br>8<br>8<br>8<br>8<br>8<br>8<br>8<br>8<br>8 | Pageviews €) ↓<br>871,543<br>% of Total: 100.00% (871,543)<br>161,375<br>48,989<br>33,964<br>30,942<br>29,370<br>26,740<br>25,071<br>22,058                                                              | ▲ advanced         ■ 3           Avg. Page Load Time (sec)         (compared to site average           Avg for View: 3.98 (0         22.64%           -32.75%         -13.02%           -13.02%         84           -49.34%         84           -12.79%         17.84%           36.77%         36.77%                                                                                                    |
| Primary Dimension: Page Page Title Content Grouping: none Other-<br>Secondary dimension - Sort Type: Default -<br>Page<br>/ home<br>. /home<br>. /home<br>. /asket.html<br>. /google+redesign/shop+by+brand/youtube<br>. /google+redesign/shop-by+brand/youtube<br>. /google+redesign/appare//mens/mens+tyshirts<br>. /google+redesign/appare//mens/mens+tyshirts<br>. /google+redesign | 8<br>8<br>8<br>8<br>8<br>8<br>8<br>8<br>8<br>8<br>8<br>8<br>8<br>8<br>8<br>8<br>8<br>8<br>8 | Pageviews                                                                                                    | ▲ advanced         Ⅲ ≈           Avg. Page Load Time (sec)         (compared to site average           Avg for View: 3.98 (0         22.64%           -32.75%         -13.02%           -49.34%         -12.79%           17.84%         36.77%           3.02%         3.02%                                                                                                    |
| Primary Dimension: Page Page Title Content Grouping: none Other<br>Secondary dimension - Sort Type: Default -<br>Page<br>////////////////////////////////////                                                                                                    | 8<br>8<br>8<br>8<br>8<br>8<br>8<br>8<br>8<br>8<br>8<br>8<br>8<br>8<br>8<br>8<br>8<br>8<br>8 | Pageviews                                                                                                    | Avg. Page Load Time (sec)           (compared to site average           Avg for View: 3.98 (0           22.64%           -32.75%           -13.02%           -49.34%           -12.79%           17.84%           30.2%           -51.41%                                                                                                    |
| Primary Dimension: Page Page Title Content Grouping: none Other<br>Secondary dimension - Sort Type: Default -<br>Page<br>// home<br>// home<br>// home<br>// doagle+redesign/bags<br>// google+redesign/bags<br>// google+redesign/appare/mens/mens+tyshirts<br>// google+redesign/appare/mens/mens+tyshirts<br>// google+redesign/appare/mens/mens+tyshirts<br>// google+redesign/appare/mens/mens+tyshirts<br>// google+redesign/appare/<br>// google+redesign/appare/<br>// google+redesign/appare/<br>// google+redesign/appare/<br>// google+redesign/appare/<br>// google+redesign/appare/<br>// google+redesign/appare/<br>// google+redesign/appare/<br>// google+redesign/appare/                                                                                                    | 8<br>8<br>8<br>8<br>8<br>8<br>8<br>8<br>8<br>8<br>8<br>8<br>8<br>8<br>8<br>8<br>8<br>8<br>8 | Pageviews<br>€ 4<br>% of Total: 100.00% (871.543)<br>% of Total: 100.00% (871.543)<br>161.375<br>48.989<br>33.964<br>30.942<br>29.370<br>26.740<br>25.071<br>22.055<br>21.270<br>18.898<br>Show rows: 10 | ▲ advanced         ■ 2           Avg. Page Load Time (see)         (compared to site average           Avg for View: 3.88 (0         22.64%           -32.75%         -13.02%           -13.02%         84           -49.34%         -12.79%           17.84%         36.77%           51.41%         50 cots:           • Go to:         1 - 1.0 of 645                                                                                                    |

This comparison display report highlights a few potential problem areas. The most immediate one we need to deal with is the fact that our home page loads 23% more slowly than the average for our website. In addition, there are three re-designed pages that load more slowly than the site average and a slower than average load time for the asearch page.

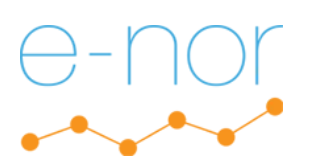

 $\mathbf{U}$ 

#### Comparison Display: Behavior (2 of 3)

I was, in particular, I thought the two most immediate areas where we need to focus our attention were the Home page and the Shop By Brand page with a YouTube video that was redesigned.

While not required for this exercise, I was genuinely curious, so I broke the pageviews down according to device category and discovered a couple of important finds.

|     | Secondary dimension: Device Category 🔻 Sort Type: Default 💌 |                 |                                         | Q adv                         | anced 🔠 🔁 💷                        |
|-----|-------------------------------------------------------------|-----------------|-----------------------------------------|-------------------------------|------------------------------------|
|     | Page                                                        | Device Category | Pageviews                               | Avg. Page Loa<br>(compared to | d Time (sec) ♦<br>site average)    |
|     |                                                             |                 | 870,919<br>% of Total: 99.93% (871,543) |                               | 3.98<br>Avg for View: 3.98 (0.00%) |
| 1.  | /home @                                                     | desktop         | 113,747                                 |                               | 31.89%                             |
| 2.  | /home @                                                     | mobile          | 42,406                                  |                               | 0.26%                              |
| 3.  | /basket.html                                                | desktop         | 40,192                                  | -39.42%                       |                                    |
| 4.  | /google+redesign/bags                                       | desktop         | 26,768                                  | -21.69%                       |                                    |
| 5.  | /signin.html                                                | desktop         | 24,499                                  | -50.81%                       |                                    |
| 6.  | /google+redesign/apparel/mens/mens+warm+gear                | desktop         | 19,915                                  | -38.43%                       |                                    |
| 7.  | /google+redesign/nest/nest-usa                              | desktop         | 18,719                                  | -52.48%                       |                                    |
| 8.  | /google+redesign/apparel/mens/mens+t+shirts                 | desktop         | 18,474                                  | -0.65%                        |                                    |
| 9.  | /google+redesign/shop+by+brand/youtube                      | desktop         | 17,136                                  |                               | 51.76%                             |
| 10. | /google+redesign/new                                        | desktop         | 15,273                                  | -34.22%                       |                                    |
| 11. | /google+redesign/bags/quickview                             | desktop         | 13,422                                  | -39.83%                       |                                    |
| 12. | /asearch.html                                               | desktop         | 12,717                                  |                               | 20.51%                             |
| 13. | /google+redesign/accessories/electronic+accessories         | desktop         | 12,586                                  | -19.38%                       |                                    |
| 14. | /google+redesign/nest/nest-usa/quickview                    | desktop         | 12,342                                  | -57.71%                       |                                    |
| 15. | /google+redesign/shop+by+brand/youtube                      | mobile          | 12,271                                  |                               | 133.05%                            |
| 16. | /google+redesign/accessories/fun                            | desktop         | 10,440                                  | -9.61%                        |                                    |
| 17. | /google+redesign/apparel                                    | mobile          | 10,284                                  | -0.73%                        |                                    |
| 18. | /google+redesign/apparel                                    | desktop         | 9,745                                   |                               | 25.92%                             |

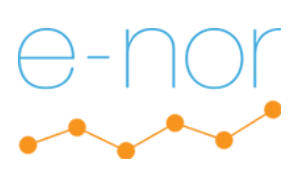

 $\bigcup$ 

#### Comparison Display: Behavior (3 of 3)

As the screenshot on the previous page shows, there are a couple of issues that should be addressed. The most immediate ones I see are as follows:

- The desktop version of the homepage loads more slowly than on mobile. This leads to more questions, such as, Is there is one browser that are skewing our results? In order to discover the issue, further analysis would be required to make this determination. A possible next step would be to see if there is an issue with one of the major browsers like Safari or Firefox. (It's likely not Chrome, though we could be surprised.)
- The redesigned Shop By Brand page is underperforming significantly on both mobile and desktop, so we will want to look into this more deeply since it's one of our top ten webpages. There is a YouTube connection to this page, so perhaps the video is slowing down load times or there might be another issue with the re-design. Further discovery is needed.

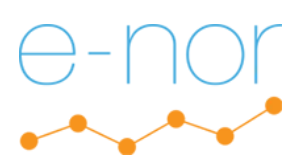

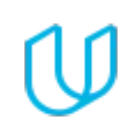

#### Percentage Display: Audience (1 of 2)

Please go into the Audience  $\rightarrow$  Overview  $\rightarrow$  Mobile report and provide a screenshot or screenshots that show the following: Between the start and end of the three month period you've chosen, please provide percentage charts (pie charts) that show what percentage of All Users came from mobile, desktop, and tablet devices and what percentage of Paid Traffic Users came from mobile, desktop, and tablet devices.

#### Top half of report

| .1           | Analy | tics All accounts > Google Merchandise St Q Try sear | ching "Pageviews in last 30 days" |                                                 |                                                    | A II @ : 🚯                                |
|--------------|-------|------------------------------------------------------|-----------------------------------|-------------------------------------------------|----------------------------------------------------|-------------------------------------------|
| ħ            | Ove   | erview 🕏                                             |                                   |                                                 | 8                                                  | SAVE 🗄 EXPORT < SHARE 🖋 EDIT   🏹 INSIGHTS |
| • <b>•</b> • |       | All Users V                                          | Traffic +                         |                                                 |                                                    | Jan 1, 2019 - Mar 31, 2019 👻              |
| - ±          | Ð     | xplorer                                              |                                   |                                                 |                                                    |                                           |
| > 5+         | Su    | ummary Site Usage Goal Set 1 Ecommerce               |                                   |                                                 |                                                    |                                           |
| • 🗖          |       | Users 💌 VS. Select a metric                          |                                   |                                                 |                                                    | Day Week Month 🗹 🗣                        |
| ≻ P          | •     | Users (All Users) 😑 Users (Paid Traffic)             |                                   |                                                 |                                                    |                                           |
|              | 2     |                                                      | February 2019                     | Ма                                              | rch 2019                                           |                                           |
|              | Prin  | nary Dimension: Device Category                      |                                   |                                                 |                                                    |                                           |
|              |       | Plot Rows Secondary dimension  Sort Type: Default    |                                   |                                                 |                                                    |                                           |
|              |       | Device Category                                      | Users                             | ÷]4                                             | Users                                              | Contribution to total: Users              |
|              |       | All Users                                            |                                   | <b>139,286</b><br>% of Total: 100.00% (139,286) | <b>139,286</b><br>% of Total: 100.00%<br>(139,286) |                                           |
| Q            |       | Paid Traffic                                         |                                   | <b>8,792</b> % of Total: 6.31% (139,286)        | <b>8,792</b><br>% of Total: 6.31%<br>(139,286)     |                                           |
| \$           |       | 1. desktop                                           |                                   |                                                 |                                                    | All Users                                 |
| >            |       | All Lleare                                           |                                   | 96 785                                          | 69 539/                                            |                                           |

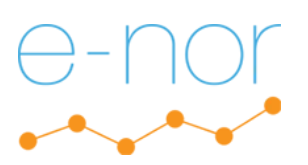

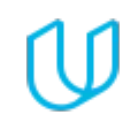

#### Percentage Display: Audience (2 of 2)

#### Bottom half of report

| <b>f</b>           | Device Category                           | Users 🗘                                       | Users                                              | Contribution to total: Users                                         |
|--------------------|-------------------------------------------|-----------------------------------------------|----------------------------------------------------|----------------------------------------------------------------------|
| •                  | All Users                                 | 139,286<br>% of Total: 100.00% (139,286)      | <b>139,286</b><br>% of Total: 100.00%<br>(139,286) |                                                                      |
| + <b>±</b><br>> 5+ | Paid Traffic                              | 8,792<br>% of Total: 6.31% (139,286)          | <b>8,792</b><br>% of Total: 6.31%<br>(139,286)     |                                                                      |
| • 🖃                | 1. desktop                                |                                               |                                                    | All Users                                                            |
| × PI               | All Users                                 | 96,785                                        | 68.52%                                             | 0.71                                                                 |
|                    | Paid Traffic                              | 4,501                                         | 51.24%                                             | 20.7%                                                                |
|                    | 2. Mobile                                 |                                               |                                                    | 68.5%                                                                |
|                    | All Users                                 | 40,503                                        | 28.67%                                             |                                                                      |
|                    | Paid Traffic                              | 3,793                                         | 43.18%                                             |                                                                      |
|                    | 3. <b>I</b> tablet                        |                                               |                                                    |                                                                      |
|                    | Ali Users                                 | 3,967                                         | 2.81%                                              | 43.2% 51.2%                                                          |
|                    | Paid Traffic                              | 491                                           | 5.59%                                              |                                                                      |
|                    |                                           |                                               |                                                    |                                                                      |
| Q                  |                                           |                                               |                                                    | Show rows: 10 🗘 Go to: 1 1 - 3 of 3 🔍                                |
| \$                 |                                           |                                               |                                                    | This report was generated on 8/11/19 at 11:13:46 AM - Refresh Report |
| >                  | © 2019 Google <mark>  Analytics Ho</mark> | me   Terms of Service   Privacy Policy   Send | Feedback                                           |                                                                      |

While paid traffic is only 6.3% of our total, it is worth noting that the percentages of paid traffic from mobile and tablet make up a greater percentage of paid traffic (more than half) compared to that of non-paid traffic.

While the pie charts are interesting, a comparison display would probably also accurately showcase these findings.

 $\bigcup$ 

# Segmentation

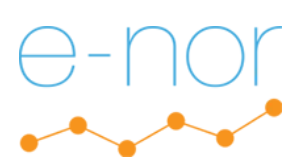

#### Segmentation

For this section of the project, I decided to analyze the three different audience segments in relation to purchase behavior. All three reports have one unifying feature: they all examine an audience segment in the context of users who made a purchase, which is pre-defined in the demo account as Purchase Completed (Goal 1). Since we are analyzing a merchandise store, I thought it would be helpful to focus this section on revenue.

The following pages include audience segments for technology (desktop vs. mobile), geography (US customers vs. international customers), and user behaviors (number of sessions it took a user to make a purchase).

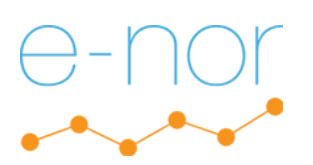

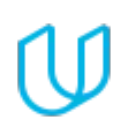

### Audience Segment: Characteristic (Technology)

| <b>f</b> | Land | ding Pages 🥏                                                                                                    |                                                                                                    |                                                                                                    |                                                                                                    |                                                                                                    |                                                                                                    |                                                                                                    |                                                                                                    | 🗟 SAVE 🛃 EXPORT ĸ                                                                                                    | 🕻 SHARE 🛛 🍓 INSIGHTS                                                                                                    |
|----------|------|----------------------------------------------------------------------------------------------------|----------------------------------------------------------------------------------------------------|----------------------------------------------------------------------------------------------------|----------------------------------------------------------------------------------------------------|----------------------------------------------------------------------------------------------------|----------------------------------------------------------------------------------------------------|----------------------------------------------------------------------------------------------------|----------------------------------------------------------------------------------------------------|----------------------------------------------------------------------------------------------------|----------------------------------------------------------------------------------------------------|
| •        |      | Mobile Traffic<br>26.15% Entrances                                                                                                    | Ň                                                                                                    | Desktop Traffic<br>71.33% Entrances                                                                       | ~                                                                                                    | +                                                                                                    |                                                                                                    |                                                                                                    |                                                                                                    | Jan 1                                                                                                    | I, 2019 - Mar 31, 2019 👻                                                                                                    |
| •        | Exp  | plorer Entrance Paths                                                                                                    |                                                                                                    |                                                                                                    |                                                                                                    |                                                                                                    |                                                                                                    |                                                                                                    |                                                                                                    |                                                                                                    |                                                                                                    |
| >-       | Sur  | Immary Site Usage Goal Set 1 Ecor                                                                                                    | mmerce                                                                                                    |                                                                                                    |                                                                                                    |                                                                                                    |                                                                                                    |                                                                                                    |                                                                                                    |                                                                                                    |                                                                                                    |
|          | s    | Sessions 👻 VS. Select a metric                                                                                                    |                                                                                                    |                                                                                                    |                                                                                                    |                                                                                                    |                                                                                                    |                                                                                                    |                                                                                                    | Day                                                                                                    | Week Month 🗹 🕄                                                                                                    |
| P.       | •    | Sessions (Mobile Traffic)    Session  Session  S | s (Desktop Traffic)                                                                                                    |                                                                                                    |                                                                                                    |                                                                                                    |                                                                                                    |                                                                                                    |                                                                                                    |                                                                                                    |                                                                                                    |
|          | 2,0  |                                                                                                    | ~                                                                                                    | $\sim$                                                                                                    | $\sim$                                                                                                    |                                                                                                    | $\sim$                                                                                                    | $\sim$                                                                                                    | $\sim$                                                                                                    |                                                                                                    |                                                                                                    |
|          |      |                                                                                                    |                                                                                                    |                                                                                                    |                                                                                                    |                                                                                                    |                                                                                                    |                                                                                                    |                                                                                                    |                                                                                                    |                                                                                                    |
|          |      |                                                                                                    |                                                                                                    |                                                                                                    | February 2019                                                                                                    |                                                                                                    |                                                                                                    |                                                                                                    | March 2019                                                                                                    |                                                                                                    |                                                                                                    |
|          | Prim | mary Dimension: Landing Page Conter                                                                                                    | at Grouping: pope - Othe                                                                                                    |                                                                                                    | February 2019                                                                                                    |                                                                                                    | Ţ                                                                                                    |                                                                                                    | March 2019                                                                                                    |                                                                                                    |                                                                                                    |
|          | Prim | nary Dimension: Landing Page Conter                                                                                                    | nt Grouping: none - Othe<br>rt Type: Default -                                                                                                    | 9f ≠                                                                                                    | February 2019                                                                                                    |                                                                                                    | *                                                                                                    |                                                                                                    | March 2019                                                                                                    | Q advance                                                                                                    | d III O E 7: IIII                                                                                                    |
|          | Prim | nary Dimension: Landing Page Conter                                                                                                    | nt Grouping: none - Other<br>rt Type: Default -<br>Acquisition                                                                                                    | er ≠                                                                                                    | February 2019                                                                                                    | Behavior                                                                                                    |                                                                                                    |                                                                                                    | March 2019 Conversions Goal 1: Purchase Compl                                                                                                    | advance                                                                                                    | d III C I III                                                                                                    |
|          | Prim | nary Dimension: Landing Page Conter<br>Iot Rows Secondary dimension + So<br>Landing Page O                                                                                                    | tt Grouping: none - Othe<br>rt Type: Default -<br>Acquisition<br>Sessions 0                                                                                                    | er ▼<br>% New Sessions                                                                                    | February 2019                                                                                                    | Behavior<br>Bounce Rate 💿                                                                                                    | Pages / Session                                                                                                    | Avg. Session Duration                                                                                                    | March 2019<br>Conversions Goal 1: Purchase Compl<br>Purchase Completed (Goal 1<br>Conversion Rate) →                                                                                                    | Q advance<br>leted ↓<br>Purchase Completed (Goal 1 ↓<br>Completions) ↓                                                                    | d ∰ ● 王 え IIII<br>Purchase Completed (Goal<br>1 Value) ☉                                                                                                    |
|          | Prim | nary Dimension: Landing Page Conter<br>Int Rows Secondary dimension  So<br>Landing Page  Mobile Traffic                                                                                                    | tt Grouping: none - Other<br>tt Type: Default -<br>Acquisition<br>Sessions •<br>49,926<br>% of Total: 26.15%<br>% of Total: 26.15%                                                                                                    | * New Sessions<br>77.46%<br>Avg for View:<br>68.66% (12.79%)                                              | February 2019<br>New Users<br>38,671<br>% of Total: 29,49%<br>(131,142)                                                 | Behavior<br>Bounce Rate •<br>47,49%<br>Avg for View:<br>40.30% (17.85%)                                                                                                    | Pages / Session<br>3.90<br>Avg for View: 4.56<br>(-14.57%)                                                                     | Avg. Session Duration<br>00:02:04<br>Avg for View: 00:0331<br>(31.76%)                                                                                                    | Conversions Goal 1: Purchase Compl<br>Purchase Completed (Goal 1<br>Conversion Rate)<br>0.28%<br>Avg for View: 0.12% (126.89%)                                                                                                    | eted →<br>Purchase Completed (Goal 1<br>Completions) ○ 140<br>% of Total: 59.32% (236)                                                    | d I Total: 0.00% (S0.00)                                                                                                    |
|          | Prim | nary Dimension: Landing Page Conter<br>tor Row Secondary dimension  So<br>Landing Page  Mobile Traffic<br>Desktop Traffic                                                                                                    | tt Grouping: none - Other<br>tt Type: Default -<br>Acquisition<br>Sessions •<br>49,926<br>% of Total: 26.15%<br>(190,957)<br>136,218<br>% of Total: 71.33%<br>% of Total: 71.33%                                                                                                    | * New Sessions<br>77.46%<br>Aug for View:<br>68.68% (12.79%)<br>65.06%<br>Avg for View:<br>68.68% (5.27%) | February 2019<br>New Users •<br>% of Total: 29.49%<br>(131,142)<br>% of Total: 67.58%<br>(131,142)                      | Behavior           Bounce Rate         •           47.49%         •           Avg for View:         40.30% (17.85%)           37.43%         Avg for View:           40.30% (7.12%)         • | Pages / Session<br>3.90<br>Avg for View: 4.56<br>(14.51%)<br>Avg for View: 4.56<br>(5.28%)                                     | Avg. Session Duration           00:02:04         00:02:04           Avg for View.0003:01         (31.76%)           00:03:24         Avg for View.0003:01           (12.51%)         (12.51%) | Murch 2019<br>Conversions Goal 1: Purchase Completed<br>Purchase Completed (Goal 1<br>Conversion Rate)<br>0.28%<br>Avg for View: 0.12% (126.89%)<br>0.06%<br>Avg for View: 0.12% (55.45%)                                         | eted  Purchase Completed (Goal 1 Completions)  140 % of Total: 59.32% (236) % of Total: 31.78% (236)                                      | d ∰ ● E 注 III<br>Purchase Completed (Goal<br>1 Value) ○<br>% of Total: 0.00% (\$0.00)<br>% of Total: 0.00% (\$0.00)<br>% of Total: 0.00% (\$0.00)                          |
| Ō        | Prim | nary Dimension: Landing Page Conter<br>Isor Row Secondary dimension  Soc<br>Landing Page  Mobile Traffic<br>Desktop Traffic<br>1. /home d                                                                                                    | Acquisition         Other           Type:         Default •         •           Acquisition         •         •           Sessions •         •         •           \$\sigma of table 20.15%<br>(190,957)         •         •           \$\sigma of table 20.15%<br>(190,957)         •         •           \$\sigma of table 20.15%<br>(190,957)         •         •           \$\sigma of table 20.15%<br>(190,957)         •         •                                                                                                    | * New Sessions<br>77.46%<br>Avg for View:<br>68.68% (12.7%)<br>65.06%<br>Avg for View:<br>68.68% (-5.27%) | February 2019<br>New Users •<br>38,671<br>% of Total: 29,49%<br>(131,142)<br>% of Total: 67,58%<br>(131,142)            | Behavior           Bounce Rate         •           47.49%         •           Avg for View:         •           40.30% (7.12%)         •                                                      | Bages / Session           3.90           Avg for View: 4.56           (-14.51%)           Avg for View: 4.56           (5.28%) | Avg. Session Duration<br>00:02:04<br>Avg for View: 00:03:01<br>(31.76%)<br>00:03:24<br>Avg for View: 00:03:01<br>(12.51%)                                                                     | Conversions         Goal 1: Purchase Completed           Purchase Completed (Goal 1<br>Conversion Rate)         0.28%           Avg for View: 0.12% (126.89%)         0.06%           Avg for View: 0.12% (-55.45%)         0.06% | eted  Purchase Completed (Goal 1 Purchase Completions)  140 % of Total: 59.32% (236) 75 % of Total: 31.78% (236)                          | d ∰ ● E 元 III<br>Purchase Completed (Goal<br>1 Value)<br>% of Total: 0.00% (\$0.00)<br>% of Total: 0.00% (\$0.00)<br>% of Total: 0.00% (\$0.00)                            |
| Q        | Prim | nary Dimension: Landing Page Conter<br>Secondary dimension  So<br>Landing Page  Mobile Traffic Desktop Traffic 1. /home d Mobile Traffic                                                                                                    | Acquisition         Other           Type:         Default •         •           Acquisition         •         •           Sessions •         •         •           Marcia: 26.15%<br>(190,957)         •         •           36,218<br>% of Total: 73.3%<br>of Total: 73.3%         •         •           ©         •         •         •           136,218         % of Total: 73.3%         •         •           136,218         •         •         •         •           136,218         •         •         •         •           136,218         •         •         •         •           •         •         •         •         •         •           •         •         •         •         •         • | * * * * * * * * * * * * * * * * * * *                                                                     | February 2019<br>New Users •<br>*s of Total: 29.49%<br>(131,142)<br>*s of Total: 67.58%<br>(131,142)<br>12,489 (32.30%) | Behavior           Bounce Rate           47.49%           Avg for View:           40.30% (7.18%)           37.43%           Avg for View:           40.30% (7.12%)                            | Pages / Session<br>3.90<br>Avg for View: 4.56<br>(-14.51%)<br>Avg for View: 4.56<br>(5.28%)<br>4.54                            | Avg. Session Duration<br>00:02:04<br>Avg for View: 00:03:01<br>(31.76%)<br>00:03:24<br>Avg for View: 00:03:01<br>(12.51%)<br>00:02:25                                                         | Murch 2019<br>Conversions Goal 1: Purchase Complete<br>Purchase Completed (Goal 1<br>Conversion Rate) 0.28%<br>Avg for View: 0.12% (126.89%)<br>Avg for View: 0.12% (-55.45%)<br>0.28%                                            | eted ↓<br>Purchase Completed (Goal 1 ↓<br>Completions) ↓ 140<br>% of Total: 59.32% (236)<br>75<br>% of Total: 31.78% (236)<br>45 (32.14%) | d Ⅲ● Ξ 元 Ⅲ<br>Purchase Completed (Goal<br>1 Value)<br>% of Total: 0.00% (\$0.00)<br>% of Total: 0.00% (\$0.00)<br>% of Total: 0.00% (\$0.00)<br>% of Total: 0.00% (\$0.00) |

This report for the audience segment of technology shows the different audience segments for desktop and mobile users. A segment for desktop traffic and a segment for mobile traffic were applied so that we can compare the two.

The findings are actually quite surprising. While desktop traffic accounts for more than 70% of the overall traffic, compared to mobile, far fewer desktop users made a purchase. This report shows that mobile accounts for 59% of the overall purchases for this time period while desktop accounts for roughly 32%. The other 9% is not accounted for, so additional analysis could include adding a filter for tablet. We should also consider additional paid ads that target mobile traffic and see if there is a problem with the checkout process for desktop users.

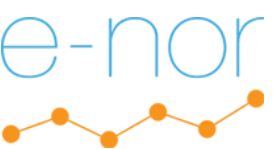

### Audience Segment: Geography (US vs International Traffic)

| aly  | tics 1 Master View -                                                                                                    | ~ "                                                                                                    |                                                                                                    |                                                                                                    |                                                                                                    |                                                                                                    |                                                                                                    |                                                                                                    |                                                                                                    |                                                                                                    |
|------|----------------------------------------------------------------------------------------------------|----------------------------------------------------------------------------------------------------|----------------------------------------------------------------------------------------------------|----------------------------------------------------------------------------------------------------|----------------------------------------------------------------------------------------------------|----------------------------------------------------------------------------------------------------|----------------------------------------------------------------------------------------------------|----------------------------------------------------------------------------------------------------|----------------------------------------------------------------------------------------------------|----------------------------------------------------------------------------------------------------|
| Lan  | iding Pages 🥏                                                                                                    |                                                                                                    |                                                                                                    |                                                                                                    |                                                                                                    |                                                                                                    |                                                                                                    |                                                                                                    | 🗟 SAVE 🕁 EXPORT 🔹                                                                                                    | < SHARE 🛛 🖓 INSIG                                                                                                    |
|      | Users in United States<br>50.92% Entrances                                                                                                    | × 0                                                                                                    | International Users<br>49.08% Entrances                                                                               | ~                                                                                                    | +                                                                                                    |                                                                                                    |                                                                                                    |                                                                                                    | Jan                                                                                                    | 1, 2019 - Mar 31, 2019                                                                                                    |
| Ex   | colorer Entrance Paths                                                                                                    |                                                                                                    |                                                                                                    |                                                                                                    |                                                                                                    |                                                                                                    |                                                                                                    |                                                                                                    |                                                                                                    |                                                                                                    |
| Su   | ummary Site Usage Goal Set 1 Eco                                                                                                    | mmerce                                                                                                    |                                                                                                    |                                                                                                    |                                                                                                    |                                                                                                    |                                                                                                    |                                                                                                    |                                                                                                    |                                                                                                    |
|      | Sessions vs. Select a metric                                                                                                    |                                                                                                    |                                                                                                    |                                                                                                    |                                                                                                    |                                                                                                    |                                                                                                    |                                                                                                    | Day                                                                                                    | Week Month                                                                                                    |
|      | Consistent (United Chattan)                                                                                                    | Consistent (Internetional I                                                                                                    | 1                                                                                                    |                                                                                                    |                                                                                                    |                                                                                                    |                                                                                                    |                                                                                                    |                                                                                                    |                                                                                                    |
| 3,   | ,000                                                                                                    | Sessions (International C                                                                                                    | Jsers)                                                                                                    |                                                                                                    |                                                                                                    |                                                                                                    |                                                                                                    |                                                                                                    |                                                                                                    |                                                                                                    |
| 0    | 000                                                                                                    |                                                                                                    |                                                                                                    |                                                                                                    | ^                                                                                                    |                                                                                                    |                                                                                                    |                                                                                                    |                                                                                                    |                                                                                                    |
| 2,   |                                                                                                    |                                                                                                    |                                                                                                    | $\sim$                                                                                                    |                                                                                                    | /                                                                                                    | $ \land $                                                                                                    |                                                                                                    | $\sim$                                                                                                    | $\sim$                                                                                                    |
|      |                                                                                                    |                                                                                                    | <u> </u>                                                                                                    |                                                                                                    |                                                                                                    | ~ //                                                                                                    | ~ ~ ~                                                                                                    |                                                                                                    |                                                                                                    |                                                                                                    |
| 1    | .000                                                                                                    |                                                                                                    |                                                                                                    |                                                                                                    |                                                                                                    |                                                                                                    |                                                                                                    |                                                                                                    |                                                                                                    |                                                                                                    |
| 1    | .000                                                                                                    |                                                                                                    |                                                                                                    | February 2019                                                                                                    |                                                                                                    |                                                                                                    |                                                                                                    | March 2019                                                                                                    |                                                                                                    |                                                                                                    |
| 1    |                                                                                                    |                                                                                                    |                                                                                                    | February 2019                                                                                                    |                                                                                                    |                                                                                                    |                                                                                                    | March 2019                                                                                                    |                                                                                                    |                                                                                                    |
| Prin | mary Dimension: Landing Page Conter                                                                                                    | nt Grouping: none - Ot                                                                                                    | her -                                                                                                    | February 2019                                                                                                    |                                                                                                    |                                                                                                    |                                                                                                    | March 2019                                                                                                    |                                                                                                    |                                                                                                    |
| Prin | mary Dimension: Landing Page Contert                                                                                                    | nt Grouping: none - Ot<br>ort Type: Default -                                                                                                    | her -                                                                                                    | February 2019                                                                                                    |                                                                                                    |                                                                                                    |                                                                                                    | March 2019                                                                                                    | Q advanc                                                                                                    | ed III I I I I                                                                                                    |
| Prin | nary Dimension: Landing Page Conter                                                                                                    | nt Grouping: none - Ot<br>ort Type: Default -<br>Acquisition                                                                                                    | her                                                                                                    | February 2019                                                                                                    | Behavior                                                                                                    |                                                                                                    |                                                                                                    | March 2019 Conversions Goal 1: Purchase Comp                                                                                                    | eted •                                                                                                    | ed III @ E 72 I                                                                                                    |
| Prin | mary Dimension: Landing Page Contex<br>Iot Rows Secondary dimension  So<br>Landing Page                                                                                         | nt Grouping: none - Ot<br>ort Type: Default -<br>Acquisition<br>Sessions •                                                                                                    | her -                                                                                                    | February 2019                                                                                                    | Behavior<br>Bounce Rate •                                                                                                    | Pages / Session                                                                                                    | Avg. Session Duration                                                                                                    | Conversions Goal 1: Purchase Comp<br>Purchase Completed (Goal 1<br>Conversion Rate)                                                                                          | leted  Purchase Completed (Goal 1 Completions)                                                                                                    | ed I Carlos Completed (<br>1 Value)                                                                                                    |
| Prin | mary Dimension: Landing Page Context<br>Iot Rows Secondary dimension  So<br>Landing Page  Users in United States                                                                | nt Grouping: none - Ot<br>ort Type: Default -<br>Acquisition<br>Sessions •<br>97,230<br>% of Total: 50.92%                                                                                                    | her -<br>% New Sessions<br>61.67%<br>Avg for View. 68.68%<br>Avg for View. 68.68%                                     | February 2019  February 2019  New Users  59,960  % of Total: 45.72% (131,142)                                                   | Behavior<br>Bounce Rate •<br>Avg for Vlew: 40.30%<br>Avg for Vlew: 40.30%                                                                                                    | Pages / Session<br>5.55<br>Avg for View. 4.56<br>(21.72)                                                                      | Avg. Session Duration<br>00:03:32<br>Avg for View<br>00:03:01 (17.1%)                                                                 | Conversions Goal 1: Purchase Comp<br>Purchase Completed (Goal 1<br>Conversion Rate) ©<br>0.23%<br>Avg for View: 0.12% (84.75%)                                               | leted ↓<br>Purchase Completed (Goal 1 ↓<br>Completions) ↓<br>222<br>% of Total: 94.07% (236)                                                       | ed I Completed (<br>1 Value) · S(<br>% of Total: 0.00% (S                                                                                                    |
| Prir | mary Dimension: Landing Page Conter<br>International Users                                                                                                    | Acquisition         Ot           Sessions         97,230           % of Total: 50.92%, of Total: 50.92%, of Total: 49.08%, so fTotal: 49.08%, so fTotal: 49.08\%, so fTotal: 49.08\%, so fTo | * New Sessions •<br>61.67%<br>Avg for View. 66.68%<br>(-0.20%)<br>Avg for View. 66.68%<br>Avg for View. 66.68%        | February 2019<br>New Users •<br>\$ 99,960<br>\$ of Totat: 45,72%<br>(131,142)<br>71,182<br>\$ of Totat: 54,28%<br>(131,142)     | Behavior           Bounce Rate         30.29%           Avg for View: 40.30%         (-24.84%)           50.68%         Avg for View: 40.30%           Avg for View: 40.30%         (-25.76%) | Pages / Session           5.55           Avg for View.4.56<br>(21.72%)           3.53           Avg for View.4.56<br>(22.82%) | Avg. Session Duration<br>00:03:32<br>Avg for View;<br>00:03:01 (17.19%)<br>00:02:29<br>Avg for View;<br>00:03:01 (17.19%)             | Conversions Goal 1: Purchase Comp<br>Purchase Completed (Goal 1<br>Conversion Rate) 0<br>0.23%<br>Avg for View: 0.12% (84.75%)<br>0.01%<br>Avg for View: 0.12% (87.91%)      | Leted<br>Purchase Completed (Goal 1<br>Completions)<br>222<br>% of Total: 94.07% (236)<br>14<br>% of Total: 5.93% (236)                            | ed I Completed (<br>1 Value)<br>% of Total: 0.00% (S<br>% of Total: 0.00% (S                                                                                                    |
| Prin | mary Dimension: Landing Page Conter<br>Int Rows Secondary dimension So<br>Landing Page<br>Users in United States<br>International Users<br>1. /home                             | Acquisition           Sessions           97,230           % of Total: 49,08%           (190,957)           %                                                                                                    | * New Sessions<br>61.67%<br>Avg for View. 68.68%<br>(10.20%)<br>75.95%<br>Avg for View. 68.68%<br>(10.59%)            | February 2019<br>New Users •<br>% of Totat - 45, 72%<br>(131, 142)<br>% of Totat : 54, 28%<br>(131, 142)                        | Behavior           Bounce Rate           30.29%           Avg for View: 40.30%           (24.84%)           50.68%           Avg for View: 40.30%           (25.76%)                          | Pages / Session<br>5.55<br>Avg for View: 4.56<br>(21.72%)<br>3.53<br>Avg for View: 4.56<br>(22.53%)                           | Avg. Session Duration<br>O(0):03:32<br>Avg for View:<br>00:03:01 (17.19%)<br>00:02:29<br>Avg for View:<br>00:03:01 (-17.8%)           | Conversions Goal 1: Purchase Comp<br>Purchase Completed (Goal 1<br>Conversion Rate) 0<br>0.23%<br>Avg for View: 0.12% (84.75%)<br>0.01%<br>Avg for View: 0.12% (-87.91%)     | eted ↓<br>Purchase Completed (Goal 1 ↓<br>Completions) 222<br>% of Total: 94.07% (236)<br>14<br>% of Total: 5.93% (236)                            | ed I E E E I<br>Purchase Completed (<br>1 Value) S<br>% of Total: 0.00% (S<br>% of Total: 0.00% (S                                                                                                    |
| Prin | mary Dimension: Landing Page Conter<br>Int Rows Secondary dimension So<br>Landing Page<br>Users in United States<br>International Users<br>1. /home d<br>Users in United States | Acquisition           Sessions           97,230           % of Total: 50.92%           (190,957)           93,727           % of Total: 49.08%           (190,957)           9           46,724 (48.06%)                                                                                                    | her -<br>* New Sessions ○<br>Avg for View. 68.68%<br>(10.20%)<br>75.95%<br>Avg for View. 68.68%<br>(10.59%)<br>62.86% | February 2019<br>New Users •<br>59,960<br>% of Total: 45,22%<br>(131,142)<br>% of Total: 54,28%<br>(131,142)<br>29,371 (48,98%) | Behavior           Bounce Rate           Avg for View: 40.30%<br>(24.84%)           50.68%<br>Avg for View: 40.30%<br>(25.76%)           16.64%                                               | Pages / Session<br>5.55<br>Avg for View: 4.56<br>(21.72%)<br>3.53<br>Avg for View: 4.56<br>(22.53%)<br>6.76                   | Avg. Session Duration<br>O:03:32<br>Avg for View:<br>00:03:01 (17.19%)<br>00:02:29<br>Avg for View:<br>00:03:01 (-17.84%)<br>00:04:16 | Conversions Goal 1: Purchase Comp<br>Purchase Completed (Goal 1<br>Conversion Rate) 0.23%<br>Avg for View: 0.12% (84.75%)<br>0.01%<br>Avg for View: 0.12% (-87.91%)<br>0.14% | Q advance      Purchase Completed (Goal 1     Completions)     222     % of Total: 94.07% (236)     14     % of Total: 5.93% (236)     65 (29.28%) | ed I E E E I Purchase Completed ( 1 Value) \$ C % of Total: 0.00% (\$ % of Total: 0.00% (\$ \$ 0.00% (\$ \$ 0.00% (\$ |

This report segments users in the US versus users outside the US.

Once the data is segmented, we can see that 94% of purchases in the Google Merchandise store come from US users, even though international traffic exceeds US traffic towards the end of this time period.

Since we are receiving a fair amount of international traffic, it might be worthwhile to research if the checkout process is problematic for users in countries outside of the US.

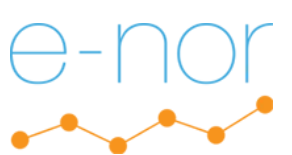

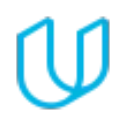

### Audience Segment: User Behavior (Number of Sessions When Purchase is Made)

| anding Pages 🦁                                                                                                    |                                                                                                    |                                                                                                    |                                                                                                    |                                                                                                    |                                                                                                    |                                                                                                    |                                                                                                    |                                                                                                    |                                                                     |
|----------------------------------------------------------------------------------------------------|----------------------------------------------------------------------------------------------------|----------------------------------------------------------------------------------------------------|----------------------------------------------------------------------------------------------------|----------------------------------------------------------------------------------------------------|----------------------------------------------------------------------------------------------------|----------------------------------------------------------------------------------------------------|----------------------------------------------------------------------------------------------------|----------------------------------------------------------------------------------------------------|---------------------------------------------------------------------|
| Two sessions<br>17.56% Entrances                                                                                                    | Ň                                                                                                    | One session<br>58.77% Entrances                                                                                                    | ~                                                                                                    | More than<br>23.66% Ent                                                                                                    | two sessions<br>trances                                                                                                    | × +                                                                                                    |                                                                                                    | Jan                                                                                                    | 1, 2019 - Mar 31, 2019                                              |
| Explorer Entrance Paths                                                                                                    |                                                                                                    |                                                                                                    |                                                                                                    |                                                                                                    |                                                                                                    |                                                                                                    |                                                                                                    |                                                                                                    |                                                                     |
| Summary Site Usage Goal Set 1                                                                                                    | Ecommerce                                                                                                    |                                                                                                    |                                                                                                    |                                                                                                    |                                                                                                    |                                                                                                    |                                                                                                    |                                                                                                    |                                                                     |
| Sessions + VS. Select a metric                                                                                                    |                                                                                                    |                                                                                                    |                                                                                                    |                                                                                                    |                                                                                                    |                                                                                                    |                                                                                                    | Day                                                                                                    | Week Month 🗹 -                                                      |
| <ul> <li>Sessions (Two sessions)</li> </ul>                                                                                                    | ssions (One session) 🛛 🗕 Ses                                                                                                    | ssions (More than two se                                                                                                    | essions)                                                                                                    |                                                                                                    |                                                                                                    |                                                                                                    |                                                                                                    |                                                                                                    |                                                                     |
| 3,000                                                                                                    |                                                                                                    |                                                                                                    | ,                                                                                                    |                                                                                                    |                                                                                                    |                                                                                                    |                                                                                                    |                                                                                                    |                                                                     |
| 2,000                                                                                                    |                                                                                                    |                                                                                                    |                                                                                                    | $\wedge$                                                                                                    |                                                                                                    | ~                                                                                                    |                                                                                                    |                                                                                                    |                                                                     |
| $\sim$                                                                                                    | ~                                                                                                    | ~~~~                                                                                                    | $\sim$                                                                                                    |                                                                                                    | ~/                                                                                                    | $\sim$                                                                                                    | ~~~~                                                                                                    | $\sim$                                                                                                    |                                                                     |
| 1,000                                                                                                    |                                                                                                    | -                                                                                                    | ~                                                                                                    |                                                                                                    |                                                                                                    | -                                                                                                    |                                                                                                    |                                                                                                    |                                                                     |
| A                                                                                                    |                                                                                                    |                                                                                                    |                                                                                                    |                                                                                                    |                                                                                                    |                                                                                                    |                                                                                                    |                                                                                                    |                                                                     |
|                                                                                                    |                                                                                                    |                                                                                                    | February 2019                                                                                                    |                                                                                                    |                                                                                                    |                                                                                                    | March 2019                                                                                                    |                                                                                                    |                                                                     |
|                                                                                                    |                                                                                                    |                                                                                                    | February 2019                                                                                                    |                                                                                                    |                                                                                                    |                                                                                                    | March 2019                                                                                                    |                                                                                                    |                                                                     |
| Primary Dimension: Landing Page C<br>Plot Rows Secondary dimension -                                                                            | ontent Grouping: none - Otl<br>Sort Type: Default •                                                                                                    | her -                                                                                                    | February 2019                                                                                                    |                                                                                                    |                                                                                                    |                                                                                                    | March 2019                                                                                                    | Q advanc                                                                                                    |                                                                     |
| Primary Dimension: Landing Page C<br>Plot Rowo Secondary dimension •                                                                            | ontent Grouping: none - Ott<br>• Sort Type: Default -<br>Acquisition                                                                                                    | her -                                                                                                    | February 2019                                                                                                    | Behavior                                                                                                    |                                                                                                    |                                                                                                    | March 2019 Conversions Goal 1: Purchase Comple                                                                                                    | Q advanc                                                                                                    | ed III C I I III                                                    |
| Primary Dimension: Landing Page C<br>Plot Rove Secondary dimension •<br>Landing Page •                                                          | ontent Grouping: none ~ Ott<br>Sort Type: Default ~<br>Acquisition<br>Sessions ?                                                                                                    | her ~                                                                                                    | February 2019 New Users                                                                                                    | Behavior<br>Bounce Rate 0                                                                                                    | Pages / Session                                                                                                    | Avg. Session Duration                                                                                                    | Conversions Goal 1: Purchase Completed (Goal 1<br>Conversion Rate) 0                                                                                                    | advance eted → Purchase Completed (Goal 1 Completions) ○                                                                                                    | ed ∰ ● I to III                                                     |
| Primary Dimension: Landing Page C<br>Port Rowel Secondary dimension •<br>Landing Page •<br>Two sessions                                         | ontent Grouping: none - Ott           · Sort Type: Default -           Acquisition           Sessions ·           33,542           % of Total: 17.57%<br>(190,957)                                                                                                    | * New Sessions<br>45.30%<br>Avg for View. 68.68%<br>(34.04%)                                                                                                    | February 2019<br>New Users<br>15,194<br>% of Total: 11.59%<br>(131,142)                                                                                 | Behavior<br>Bounce Rate •<br>Avg for View: 40.30%<br>(11.69%)                                                                                                    | Pages / Session<br>5.04<br>Avg for View 4.56<br>(10.528)                                                                             | Avg. Session Duration<br>00:03:29<br>Avg for View:<br>00:301 (15:35%)                                                                                                    | Conversions Goal 1: Purchase Completed (Goal 1<br>Purchase Completed (Goal 1<br>Conversion Rate) ○ ↑<br>0.19%<br>Avg for View: 0.12% (56.80%)                                                                                                    | eted ▼<br>Purchase Completed (Goal 1<br>Completions) ○<br>65<br>% of Total: 27.54% (236)                                                                              | ed I Trichase Completed (G<br>1 Value) \$<br>% of Total: 0.00% (\$0 |
| Primary Dimension: Landing Page C<br>[Plot Rows] Secondary dimension •<br>Landing Page •<br>Two sessions<br>One session                         | ontent Grouping: none - Ott           Sort Type:         Default -           Acquisition         Sessions •           % of Total: 17,57% (190,957)         112,222           % of Total: 58,77% (190,957)         (190,957)                                                                     | * New Sessions<br>45.30%<br>Avg for View. 68.68%<br>(34.04%)<br>95.80%<br>Avg for View. 68.68%<br>Avg for View. 68.68%<br>95.80%                                            | February 2019<br>New Users<br>15,194<br>% of Total: 11.59%<br>(131,142)<br>107,510<br>% of Total: 31,98%<br>(131,142)                                   | Behavior           Bounce Rate         •           35.59%         Avg for View: 40.30%           45.58%         Avg for View: 40.30%           Avg for View: 40.30%         13.10%                            | Pages / Session<br>5.04<br>Avg for View: 4.56<br>(10.52%)<br>Avg for View: 4.56<br>(114.48%)                                         | Avg. Session Duration<br>00:03:29<br>Avg for View:<br>00:03:01 (15.35%)<br>00:02:14<br>Avg for View:<br>00:03:01 (24.20%)                                                  | Conversions Goal 1: Purchase Completed (Goal 1<br>Purchase Completed (Goal 1<br>Conversion Rate) ○ ↑<br>Avg for View: 0.12% (56.80%)<br>0.09%<br>Avg for View: 0.12% (23.57%)                                                                                                    | eted ▼<br>Purchase Completed (Goal 1<br>Completions) ○<br>% of Total: 27.54% (236)<br>106<br>% of Total: 44.92% (236)                                                 | ed                                                                  |
| Primary Dimension: Landing Page C<br>Pool Rowe Secondary dimension •<br>Landing Page •<br>Two sessions<br>One session<br>More than two sessions | Acquisition           Sort Type:         Default •           Acquisition         Sessions •           % of Totat: 17.57%<br>(190,957)         112,222<br>% of Totat: 23.67%<br>(190,957)           45,193<br>% of Totat: 23.67%<br>(190,957)         102,222<br>% of Totat: 23.67%<br>(190,957) | * New Sessions<br>* New Sessions<br>45.30%<br>Avg for View. 68.68%<br>(34.04%)<br>95.80%<br>Avg for View. 68.68%<br>(39.50%)<br>18.67%<br>Avg for View. 68.68%<br>(27.281%) | February 2019  February 2019  New Users  15,194  % of Total: 11.59% (131,142)  107,510  % of Total: 81.98% (131,142)  8,438 % of Total: 6.43% (131,142) | Behavior           Bounce Rate           Avg for View: 40.30%<br>(-11.6%)           Avg for View: 40.30%<br>(-11.6%)           Avg for View: 40.30%<br>(-11.0%)           Avg for View: 40.30%<br>(-2.2.8.4%) | Pages / Session<br>5.04<br>Avg for View: 4.56<br>(10.52%)<br>Avg for View: 4.56<br>(14.48%)<br>5.84<br>Avg for View: 4.56<br>(28.1%) | Avg. Session Duration<br>O:00329<br>Avg for View:<br>00:03:01 (15.3%)<br>O:02:14<br>Avg for View:<br>00:03:01 (-26.20%)<br>00:04:38<br>Avg for View:<br>00:03:01 (-26.20%) | Conversions         Goal 1: Purchase Completed (Goal 1<br>Conversion Rate)           Purchase Completed (Goal 1<br>Conversion Rate)         ↑           Avg for View: 0.12% (56.80%)         0.09%           Avg for View: 0.12% (-23.57%)         0.14%           Avg for View: 0.12% (16.38%)         0.14% | Q advance eted      Purchase Completed (Goal 1     Completions)      65     % of Total: 27.54% (236)     % of Total: 44.92% (236)     65     % of Total: 27.54% (236) | ed                                                                  |

This report segments users by the number of sessions so that we can see how many sessions it takes for a user to make a purchase. This can be helpful to see if we need to do additional retargeting, so the segments include one session, two sessions, and more than two sessions.

The report shows that 45% of purchases come from users of a single session, which means we can consider concentrating our spend on paid mobile advertising since the mobile sector is performing well in terms of purchases for this time period.

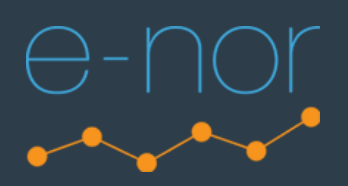

## Part Two: Connecting a Data Source and Creating a Custom Dashboard

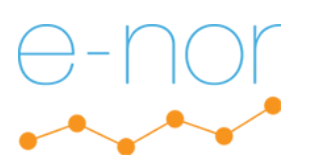

#### 1. Merchandise Store Draft Dashboard: Built on the Master View

| 📑 Data Studio  | Q Search Data Studio                 | (2) (4)           | # 🜘                                |  |
|----------------|--------------------------------------|-------------------|------------------------------------|--|
| + Create       | Recent Reports Data Sources Explorer |                   |                                    |  |
| C Recent       | Name                                 | Owned by anyone 💌 | Last opened by me 🔹 🗸 $\downarrow$ |  |
| Shared with me |                                      |                   |                                    |  |
| III Trash      | 1 Master View                        | Laura White       | _                                  |  |

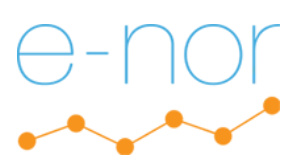

### 2. Merchandise Store Draft Dashboard: Time Series chart

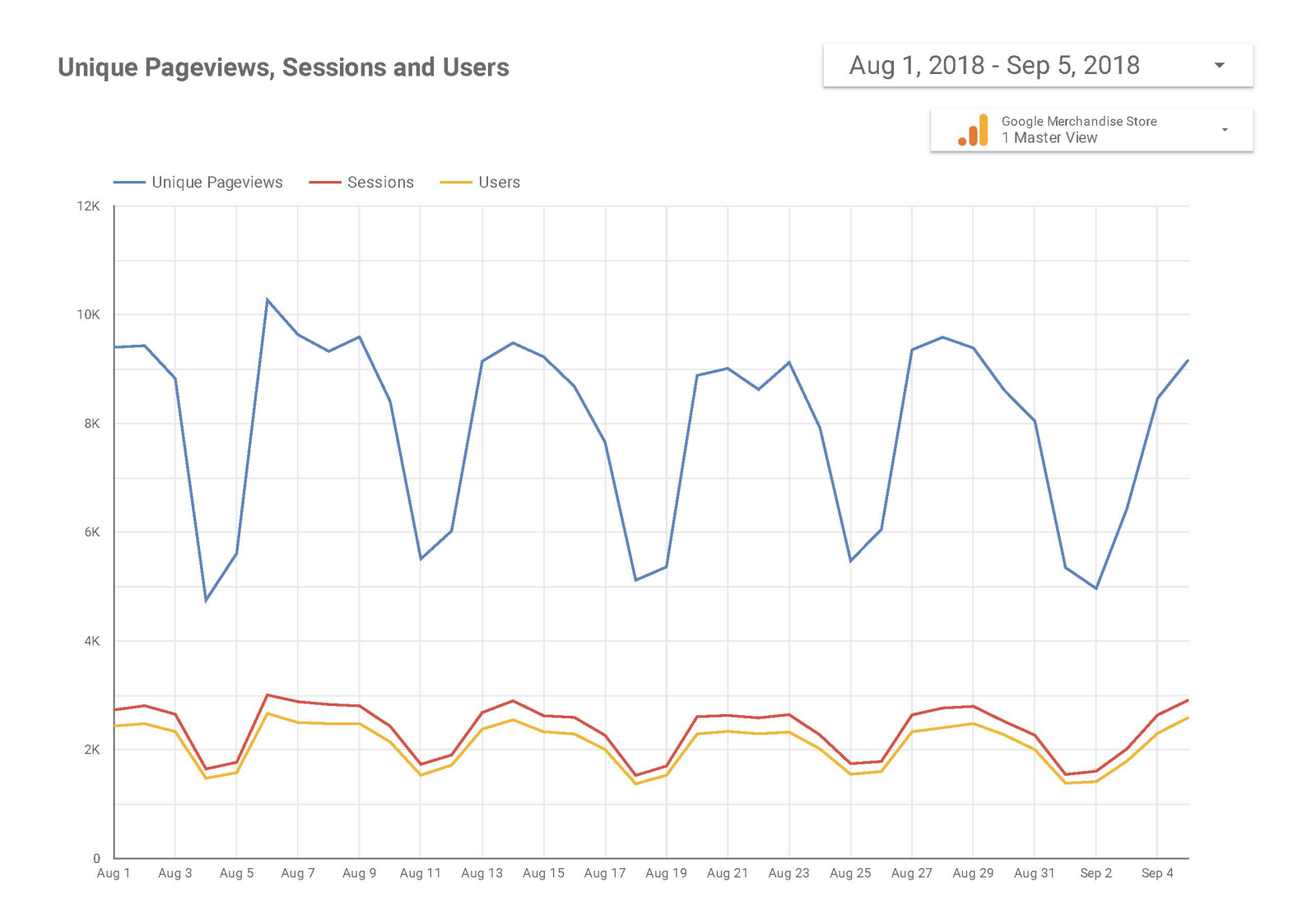

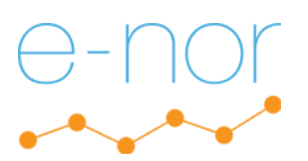

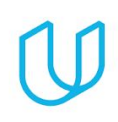

### 3. Merchandise Store Draft Dashboard: Pie chart, 7 slices

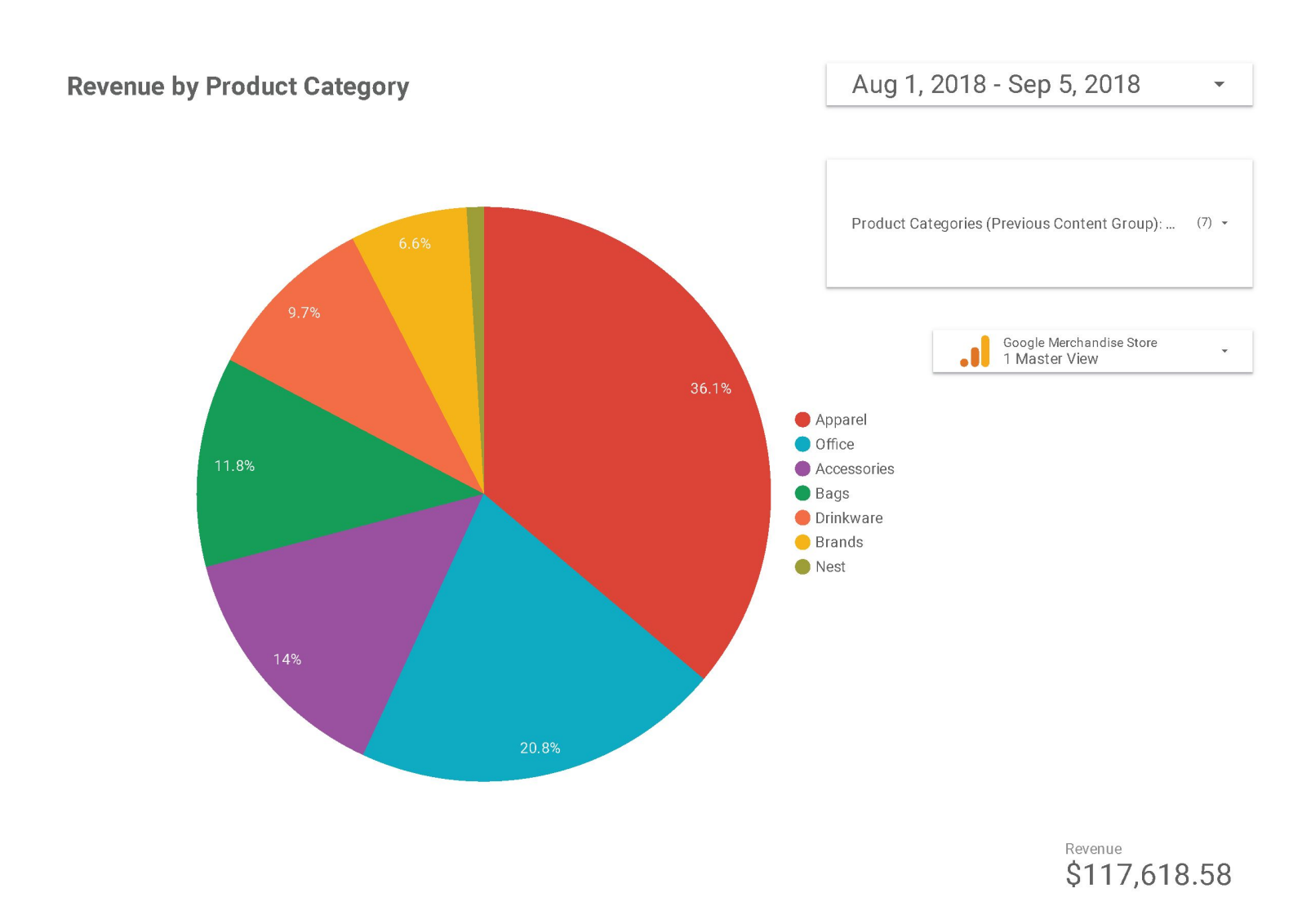

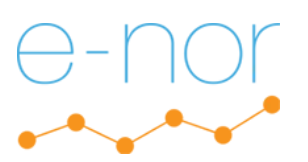

#### 4. Merchandise Store Draft Dashboard: Pie chart, 5 slices

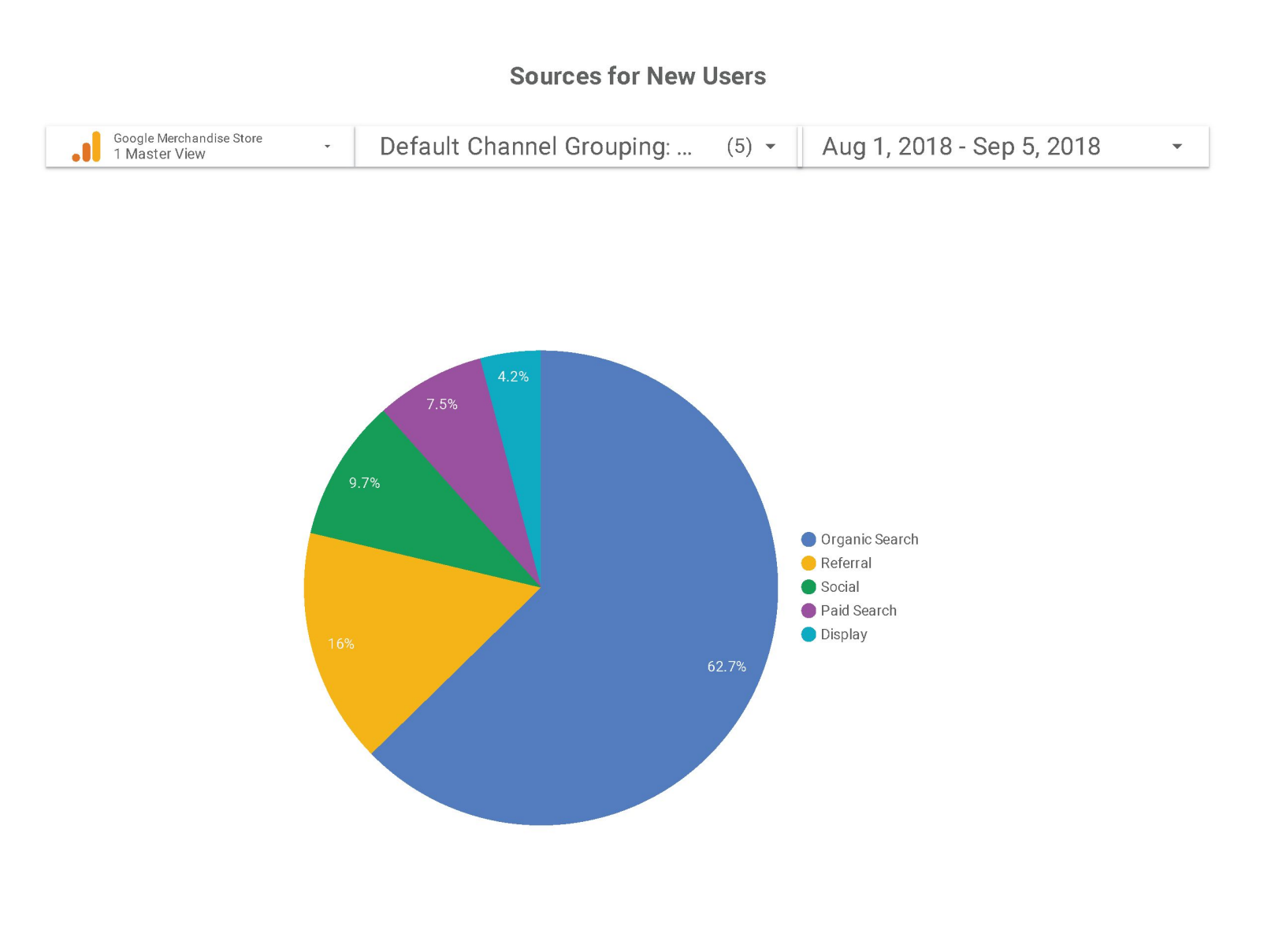

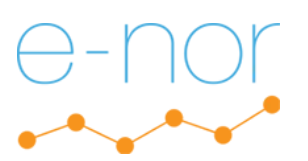

•

### 5. Merchandise Store Draft Dashboard: Scorecard

Average Order Value

|  | Google Merchandise Store<br>1 Master View | * |
|--|-------------------------------------------|---|
|--|-------------------------------------------|---|

Avg. Order Value \$101.32

Aug 1, 2018 - Sep 5, 2018

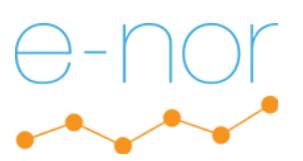

#### 6. Merchandise Store Draft Dashboard: Date Range Control (1 of 2)

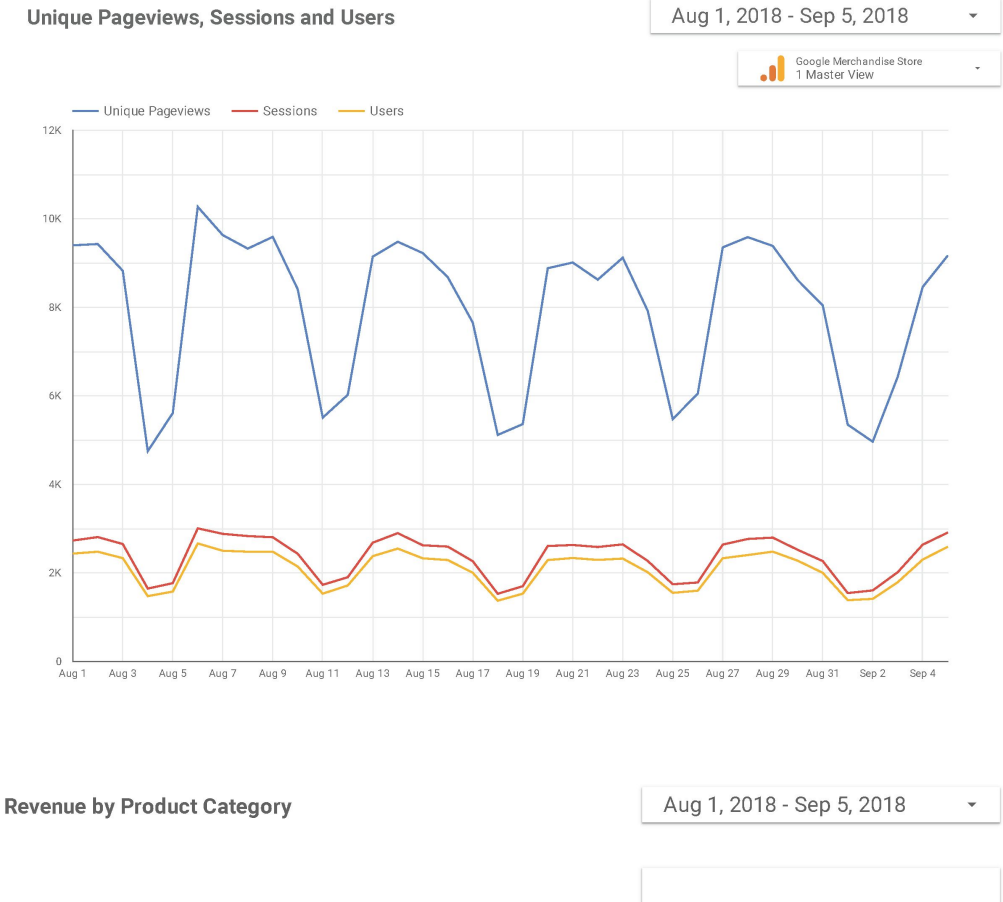

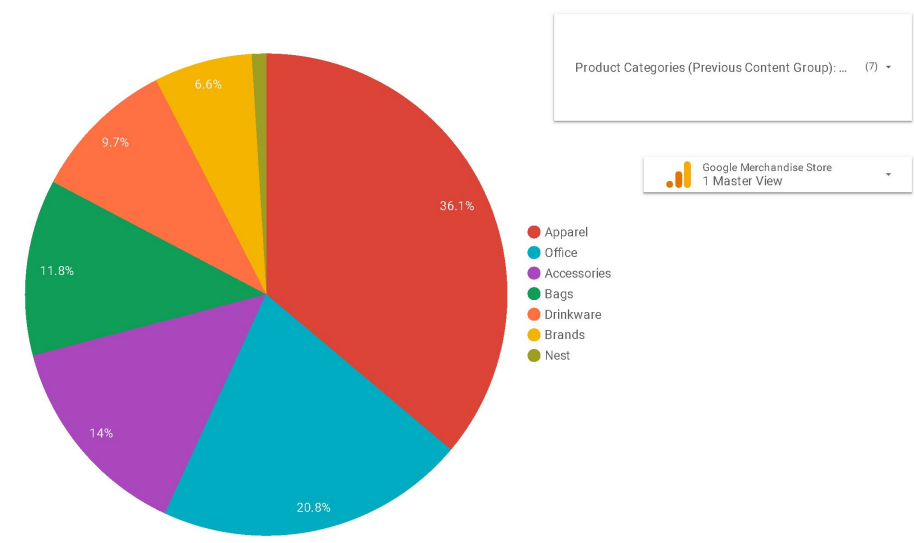

\$117,618.58

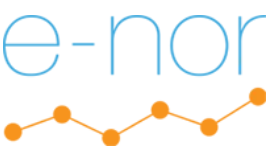

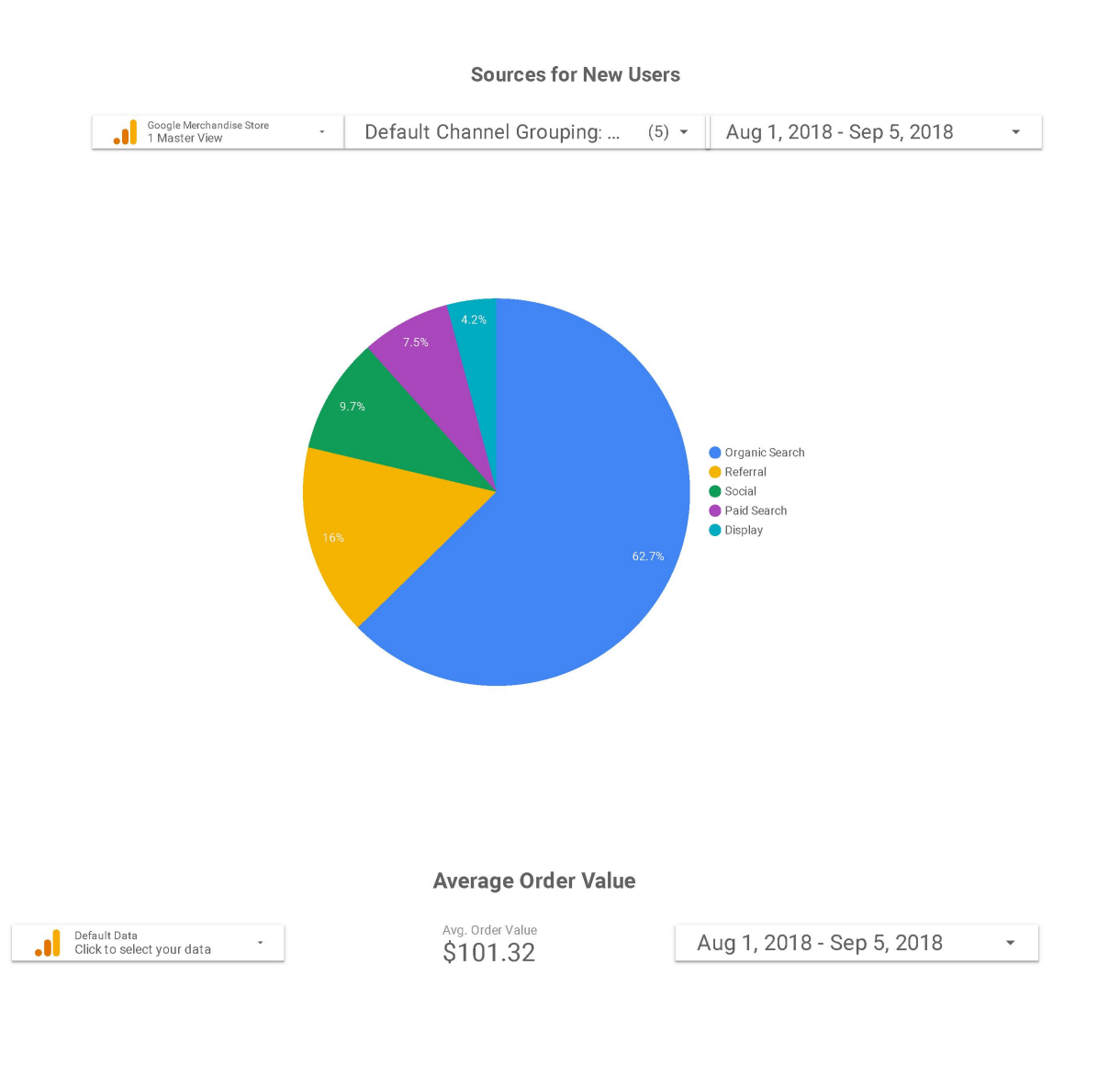

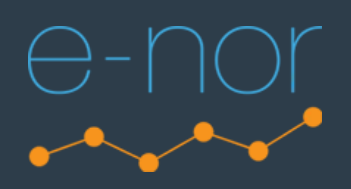

## Marketing Analytics Nanodegree Program

# Google Analytics